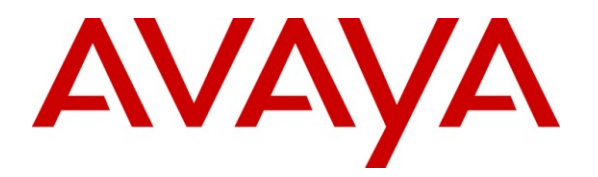

Avaya Solution & Interoperability Test Lab

# Application Notes for Avaya Communication Manager and Avaya SIP Enablement Services SIP Trunking with AT&T IP Flexible Reach Service and AT&T VPN Transport – Issue 1.0

## Abstract

These Application Notes describe the steps for configuring Avaya Communication Manager and Avaya SIP Enablement Services (SES) SIP trunking with the AT&T IP Flexible Reach service accessed through AT&T VPN transport service connections. The AT&T IP Flexible Reach service is one of several SIP-based Voice over IP (VoIP) services offered to enterprises for a variety of voice communications needs. The AT&T VPN (AVPN) transport service uses MPLS VPNs to allow an enterprise's sites to be connected together in a private wide area network. The convergences of various AT&T business VoIP and AVPN services allow enterprises to make voice calls over their private wide area data network connections. In these Application Notes, for brevity and clarity, the term "AT&T IP Flexible Reach service" refers specifically to the AT&T IP Flexible Reach service using AVPN as the network transport. The AT&T IP Flexible Reach service allows enterprises in the U.S.A. to place outbound local and long distance calls, receive inbound Direct Inward Dialing (DID) calls from the PSTN, and place calls between an enterprise's sites.

AT&T is a member of the Avaya DevConnect Service Provider program. Information in these Application Notes has been obtained through compliance testing and additional technical discussions. Testing was conducted via the DevConnect Program at the Avaya Solution and Interoperability Test Lab.

#### **TABLE OF CONTENTS**

| 1. Intr | oduction                                             | 3  |  |  |  |  |
|---------|------------------------------------------------------|----|--|--|--|--|
| 1.1.    | Interoperability Compliance Testing                  | 3  |  |  |  |  |
| 1.2.    | Support                                              | 3  |  |  |  |  |
| 1.3.    | Known Limitations                                    | 3  |  |  |  |  |
| 2. Ref  | erence Configuration                                 | 4  |  |  |  |  |
| 2.1.    | Illustrative Configuration Information               | 6  |  |  |  |  |
| 2.2.    | Call Flows                                           | 7  |  |  |  |  |
| 3. Equ  | ipment and Software Validated                        | 11 |  |  |  |  |
| 4. Ava  | aya Communication Manager                            | 12 |  |  |  |  |
| 4.1.    | System Parameters                                    | 12 |  |  |  |  |
| 4.2.    | Dial Plan and Feature Access Codes                   | 14 |  |  |  |  |
| 4.3.    | IP Network Parameters                                | 16 |  |  |  |  |
| 4.4.    | Outbound Calls                                       | 22 |  |  |  |  |
| 4.4.    | 1. Outbound PSTN Calls                               | 22 |  |  |  |  |
| 4.4.    | 2. Outbound Calls To TDM Gateway Sites               | 25 |  |  |  |  |
| 4.4.    | 3. Calling Party Number                              | 28 |  |  |  |  |
| 4.5.    | Inbound Calls                                        | 29 |  |  |  |  |
| 4.5.    | 1. Inbound PSTN Calls                                | 29 |  |  |  |  |
| 4.5.    | 2. Inbound Calls From TDM Gateway Sites              | 32 |  |  |  |  |
| 4.5.    | 3. Connected Party Number                            |    |  |  |  |  |
| 4.6.    | SIP Phones                                           | 34 |  |  |  |  |
| 5. Cor  | nfigure Avaya SIP Enablement Services (SES)          | 35 |  |  |  |  |
| 5.1.    | Background                                           | 35 |  |  |  |  |
| 5.2.    | Host Configuration                                   | 35 |  |  |  |  |
| 5.3.    | Interfaces to Avaya Communication Manager            |    |  |  |  |  |
| 5.4.    | Call Routing                                         |    |  |  |  |  |
| 5.4.    | 1. Background                                        |    |  |  |  |  |
| 5.4.    | 2. Outbound Calls to AT&T IP Flexible Reach Service  | 40 |  |  |  |  |
| 5.4.    | 3. Inbound Calls from AT&T IP Flexible Reach Service | 40 |  |  |  |  |
| 5.5.    | Trusted Host                                         | 43 |  |  |  |  |
| 6. Ger  | neral Test Approach and Test Results                 | 45 |  |  |  |  |
| 7. Ver  | ification Steps                                      | 46 |  |  |  |  |
| 7.1.    | Verification Tests                                   | 46 |  |  |  |  |
| 7.2.    | Troubleshooting Tools                                | 47 |  |  |  |  |
| 8. Cor  | iclusion                                             | 47 |  |  |  |  |
| 9. Ref  | erences                                              | 48 |  |  |  |  |
| 10. C   | 0. Change History48                                  |    |  |  |  |  |

# 1. Introduction

These Application Notes describe the steps for configuring Avaya Communication Manager and Avaya SIP Enablement Services (SES) SIP trunking with the AT&T IP Flexible Reach service accessed through AT&T VPN transport service connections. The AT&T IP Flexible Reach service is one of several SIP-based Voice over IP (VoIP) services offered to enterprises for a variety of voice communications needs. The AT&T VPN (AVPN) transport service uses MPLS VPNs to allow an enterprise's sites to be connected together in a private wide area network. The convergences of various AT&T business VoIP and AVPN services allow enterprises to make voice calls over their private wide area data network connections. In these Application Notes, for brevity and clarity, the term "AT&T IP Flexible Reach service" refers specifically to the AT&T IP Flexible Reach service using AVPN as the network transport. The AT&T IP Flexible Reach service allows enterprises in the U.S.A. to place outbound local and long distance calls, receive inbound Direct Inward Dialing (DID) calls from the PSTN, and place calls between an enterprise's sites. See Section 1.3 for a list of the types of calls that are not supported in AT&T IP Flexible Reach service.

# 1.1. Interoperability Compliance Testing

The interoperability compliance testing focused on verifying outbound and inbound call flows between Avaya Communication Manager and phones residing in a simulated PSTN and in TDM gateway sites.

# 1.2. Support

AT&T customers may obtain support for the AT&T IP Flexible Reach service by calling (877) 288-8362.

Avaya customers may obtain documentation and support for Avaya products by visiting <u>http://support.avaya.com</u>. The "Connect with Avaya" section provides the worldwide support directory. In the United States, (866) GO-AVAYA (866-462-8292) provides access to overall sales and service support menus. Customers may also use specific numbers (provided on <u>http://support.avaya.com</u>) to directly access specific support and consultation services based upon their Avaya support agreements.

## 1.3. Known Limitations

- 1. Direct IP-to-IP media is not supported on calls between SIP phones (including Avaya 4600 and 9600 Series SIP Telephones) in the Avaya site and the AT&T IP Flexible Reach service due to a known issue in Avaya Communication Manager Release 5.1.2 Service Pack 1. The administration shown in Section 4.6 disables Direct IP-to-IP media for SIP phones in the Avaya site.
- Avaya one-X<sup>™</sup> Communicator (in either H.323 or SIP mode) does not currently support G.729B codec, so Direct IP-to-IP media is not supported on calls between Avaya one-X<sup>™</sup> Communicator and the AT&T IP Flexible Reach service that require G.729B codec.
- 3. Fax calls experiences intermittent issues with TN2602AP IP Media Resource 320 boards running build 48, hence build 47 is recommended until the issues are resolved.

| RL; Reviewed  | Solution & Interoperability Test Lab Application Notes | 3 of 49         |
|---------------|--------------------------------------------------------|-----------------|
| SPOC 6/3/2009 | ©2009 Avaya Inc. All Rights Reserved.                  | CMSES5_IPFRAVPN |

- 4. On outbound calls from Avaya one-X<sup>™</sup> Communicator in SIP mode to TDM gateway sites, the TDM gateway sites do not hear DTMF from Avaya one-X<sup>™</sup> Communicator. This is due to an issue in the TDM gateway where the TDM gateway can only process RTPevent packets encoded with a specific RTP payload type, even though the TDM gateway had agreed to the RTP payload type proposed by Avaya one-X<sup>™</sup> Communicator during the codec negotiation.
- RTP header compression (cRTP) must be disabled in the AVPN routers connected to the Avaya site. See the AT&T document "AT&T VPN Service (AVPN) - CE Router Customer Configuration Guide for Voice over AVPN" for details.

# 2. Reference Configuration

The sample configuration used in these Application Notes is shown in **Figure 1** and consists of several components:

- Avaya Communication Manager provides the enterprise voice communications services. In this sample configuration, Avaya Communication Manager runs on an Avaya S8720 Server. This solution is extensible to other Avaya S8xxx Servers.
- The Avaya Media Gateway provides the physical interfaces and resources for enterprise voice communications. In this sample configuration, an Avaya G650 Media Gateway is used. This solution is extensible to other Avaya Media Gateways.
- Avaya SIP Enablement Services (SES) runs on an Avaya S8500 server. Avaya SES serves as a SIP proxy between Avaya Communication Manager and the AT&T IP Flexible Reach service. Avaya SES also provides registrar services to SIP phones in the enterprise.
- The Avaya "office" phones include Avaya SIP, H.323, and Digital phones, and Avaya one-X<sup>TM</sup> Communicator, which is a softphone that runs on a PC (not shown).
- Avaya Modular Messaging provides the corporate voice messaging capabilities for enterprise users.
- Enterprise sites will generally have additional or alternate routes to PSTN using analog or digital TDM trunks.
- IP Network Address Translation (NAT) devices, firewalls, Application Layer Gateway (ALG) devices, and Session Border Controller (SBC) devices that may exist between the enterprise site and the AT&T IP Flexible Reach service are not explicitly shown. Those devices generally must be SIP-aware and configured properly for SIP trunking to function properly. When configured correctly, those devices are transparent to the Avaya communications infrastructure.
- Enterprise networks of sufficient size or complexity may use Avaya SES in a separate Home/Edge server configuration, i.e., separate servers for Avaya SES Home and Avaya SES Edge roles. This configuration is functionally equivalent to the Avaya SES combined Home/Edge server configuration illustrated in these Application Notes. As appropriate, special notes have been included to clarify specific administration details related to the Avaya SES separate Home/Edge server configuration.

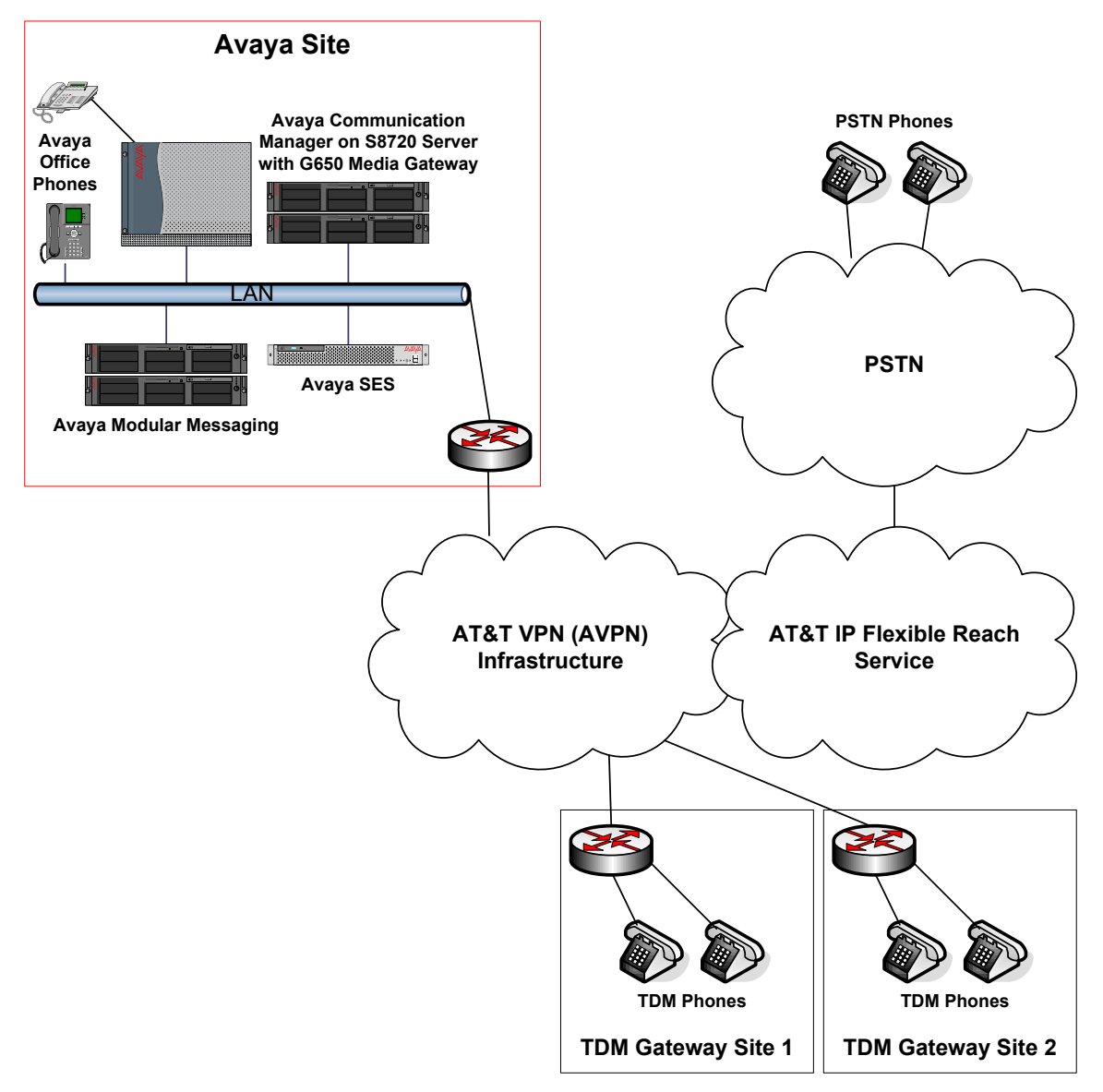

Figure 1: Sample SIP Trunking Configuration

## 2.1. Illustrative Configuration Information

The specific values listed in **Table 1** below and in subsequent sections are used in the sample configuration described in these Application Notes, and are **for illustrative purposes only**. Customers must obtain and use the specific values for their own specific configurations.

| Component                                      | Illustrative Value in these<br>Application Notes |  |  |
|------------------------------------------------|--------------------------------------------------|--|--|
| Avaya Site                                     |                                                  |  |  |
| Extensions                                     | 26xxx                                            |  |  |
| Phone Numbers (of extensions)                  | 723-112-6xxx                                     |  |  |
| AT&T IP Flexible Reach Service                 |                                                  |  |  |
| Border Element IP Address                      | 10.94.2.12                                       |  |  |
| Digits Passed in SIP Request-URI to Avaya Site | 6xxx                                             |  |  |
| TDM Gateway Site 1                             |                                                  |  |  |
| Phone Numbers                                  | 201-398-2xxx                                     |  |  |
| TDM Gateway Site 2                             |                                                  |  |  |
| Phone Numbers                                  | 908-542-4xxx                                     |  |  |
| PSTN                                           |                                                  |  |  |
| Phone Numbers                                  | 732-xxx-xxxx                                     |  |  |

Table 1: Illustrative Values Used in these Application Notes

## 2.2. Call Flows

To understand how outbound and inbound PSTN calls, as well as calls between the Avaya site and TDM gateway sites, are routed, several call flows are described in this section.

The first call scenario illustrated in **Figure 2** is an outbound call from an Avaya Communication Manager phone to the PSTN via SIP trunking with the AT&T IP Flexible Reach service.

- 1. An Avaya Communication Manager phone originates a call to a PSTN number.
- 2. Avaya Communication Manager applies any necessary origination treatment (verifying permissions, determining the proper route, selecting the outgoing trunk, etc.) and routes the call to Avaya SES.
- 3. Avaya SES routes the call to the AT&T IP Flexible Reach service.
- 4. The AT&T IP Flexible Reach service routes the call to the PSTN.
- 5. The PSTN completes the call to the destination phone.

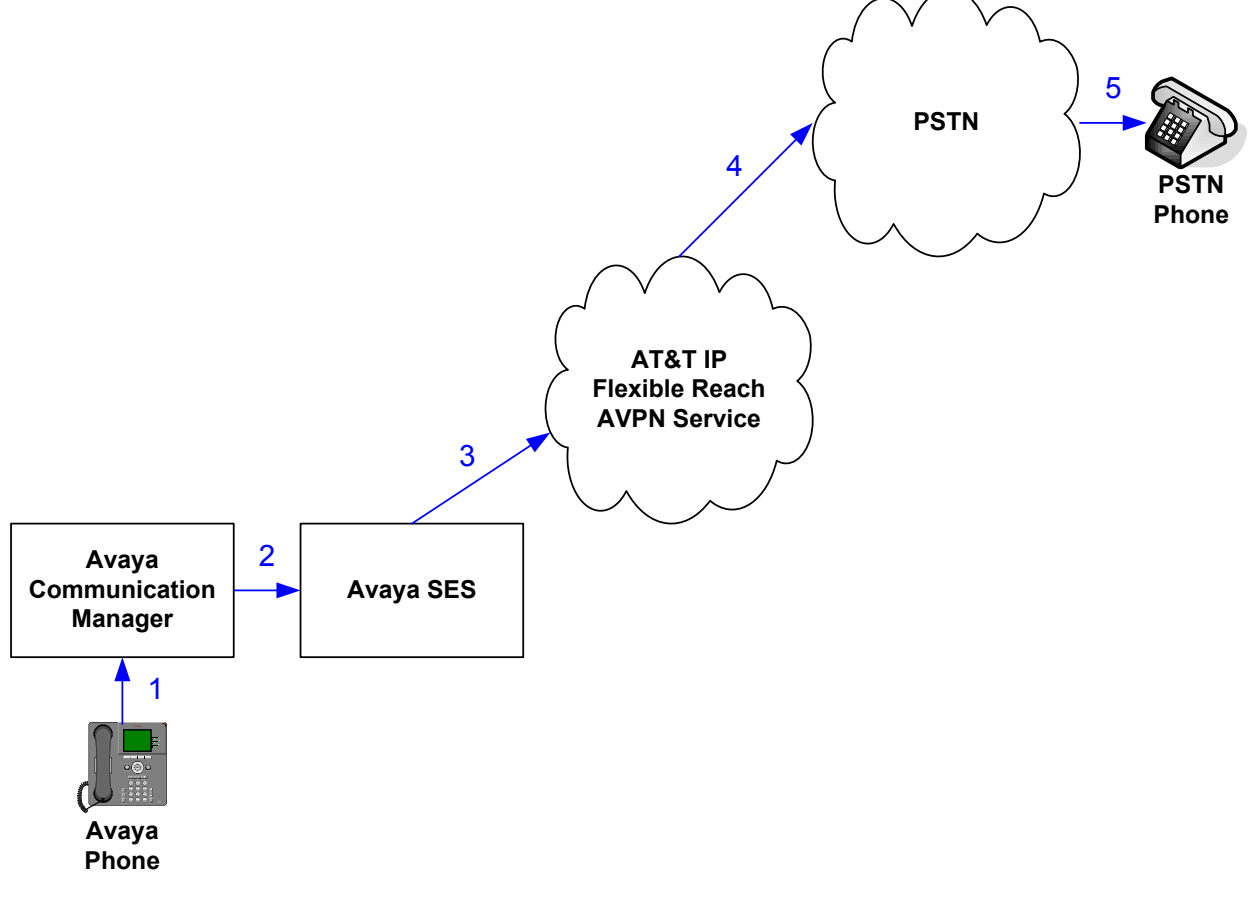

Figure 2: Outbound PSTN Call Scenario

The second call scenario illustrated in **Figure 3** is an inbound call from a PSTN phone to an Avaya Communication Manager phone via SIP trunking with the AT&T IP Flexible Reach service.

- 1. A PSTN phone originates a call to a DID number assigned to an Avaya Communication Manager site.
- 2. The PSTN routes the call to the AT&T IP Flexible Reach service.
- 3. The AT&T IP Flexible Reach Service routes the call to Avaya SES.
- 4. Avaya SES routes the call to Avaya Communication Manager.
- 5. Avaya Communication Manager applies any necessary termination treatment (examining and, if necessary, modifying the called party number, verifying permissions, etc.) and completes the call to the Avaya Communication Manager phone.

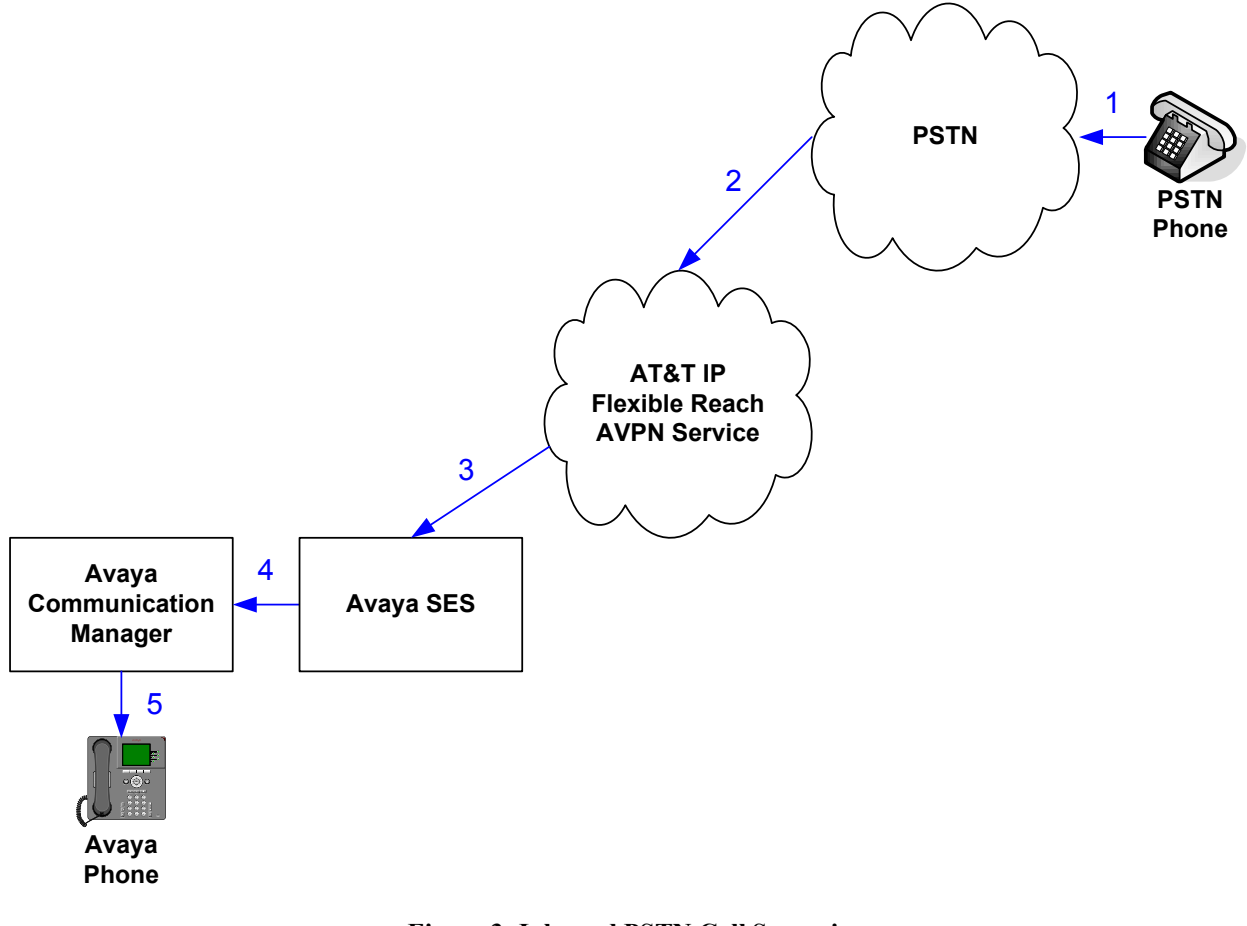

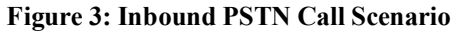

The third call scenario illustrated in **Figure 4** is an outbound call from an Avaya Communication Manager phone to a phone residing behind a TDM gateway in another site.

- 1. An Avaya Communication Manager phone originates a call to a TDM gateway phone number.
- 2. Avaya Communication Manager applies any necessary origination treatment (verifying permissions, determining the proper route, selecting the outgoing trunk, etc.) and routes the call to Avaya SES.
- 3. Avaya SES routes the call to the AT&T IP Flexible Reach service.
- 4. The AT&T IP Flexible Reach service routes the call to the TDM gateway.
- 5. The TDM gateway completes the call to the called phone.

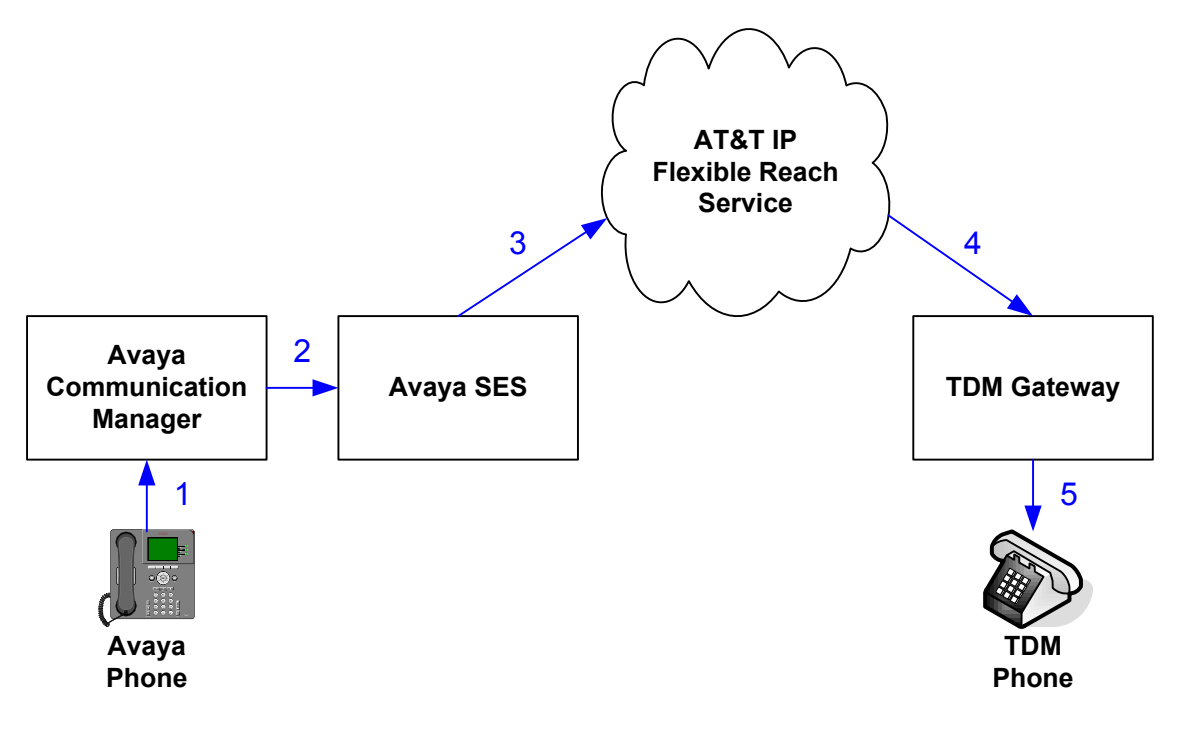

Figure 4: Outbound Call to TDM Gateway Phone Scenario

The fourth call scenario illustrated in **Figure 5** is an inbound call to an Avaya Communication Manager phone from a phone residing behind a TDM gateway in another site.

- 1. A phone residing behind a TDM gateway in another site originates a call to an Avaya Communication Manager phone number.
- 2. The TDM gateway routes the call to the AT&T IP Flexible Reach service.
- 3. The AT&T IP Flexible Reach service routes the call to Avaya SES.
- 4. Avaya SES routes the call to Avaya Communication Manager.
- 5. Avaya Communication Manager applies any necessary termination treatment (examining and, if necessary, modifying the called party number, verifying permissions, etc.) and completes the call to the Avaya Communication Manager phone.

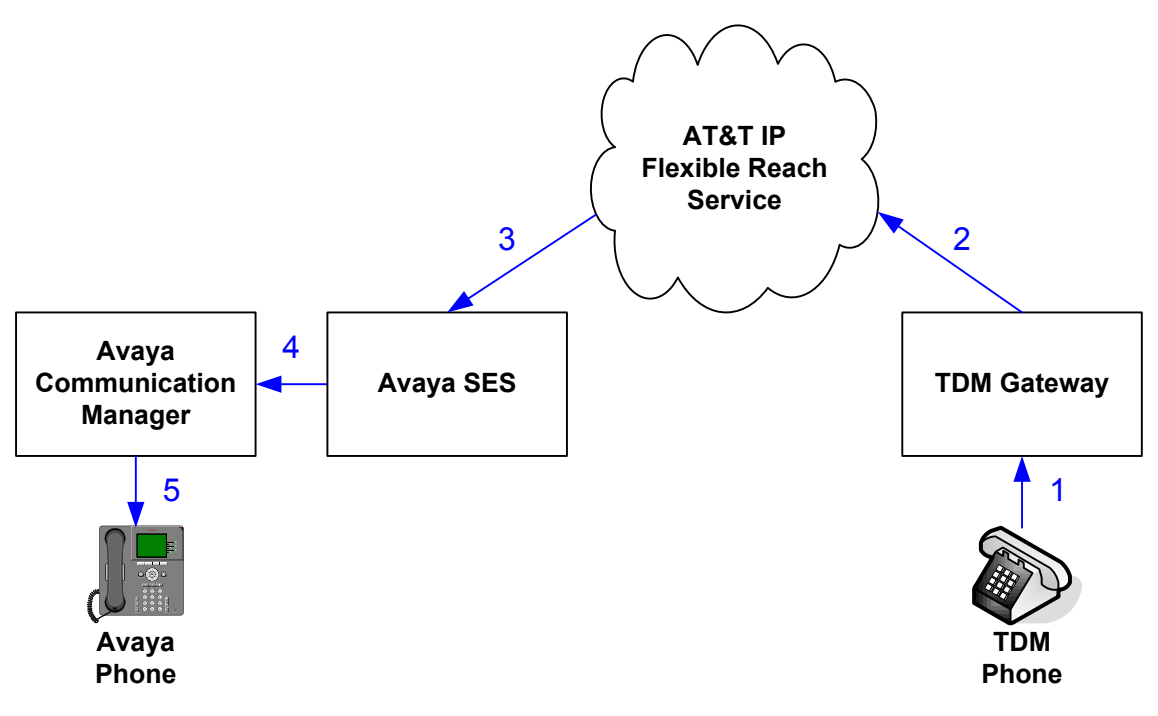

Figure 5: Inbound Call from TDM Gateway Phone Scenario

# 3. Equipment and Software Validated

The following equipment and software was used for the sample configuration described in these Application Notes.

| Component                               | Version                                     |
|-----------------------------------------|---------------------------------------------|
| Avaya S8720 Server                      | Avaya Communication Manager                 |
|                                         | 5.1.2 with Service Pack 1                   |
|                                         | (R015x.01.2.416.4 with update               |
|                                         | 17067)                                      |
| Avaya G650 Media Gateway                |                                             |
| TN2312BP IP Server Interface (IPSI)     | HW15 FW045                                  |
| TN799DP Control-LAN (C-LAN)             | HW01 FW031                                  |
| TN2602AP IP Media Resource 320 (MedPro) | HW02 FW047                                  |
| TN2224CP Digital Line                   | HW08 FW015                                  |
| TN793CP Analog Line                     | HW05 FW010                                  |
| Avaya S8500B Server                     | Avaya SIP Enablement Services               |
|                                         | 5.1.2 with Service Pack 1 (SES-             |
|                                         | 5.1.2.0-416.4b with update SES-             |
|                                         | 01.2.416.4-SP1)                             |
| Avaya 9620 IP Telephone                 | Avaya one-X <sup>TM</sup> Deskphone Edition |
|                                         | H.323 Release 3.0                           |
| Avaya 9630 IP Telephone                 | Avaya one-X <sup>TM</sup> Deskphone Edition |
|                                         | SIP Release 2.0.5                           |
| Avaya 4610SW SIP Telephone              | 2.2.2                                       |
| Avaya 4621SW IP Telephone               | 2.9.1                                       |
| Avaya 6416D+M Digital Telephone         | -                                           |
| Avaya one-X <sup>TM</sup> Communicator  | 1.0 Service Pack 1 (1.0.0.77)               |
| AT&T IP Flexible Reach Service          | VNI 14                                      |

#### Table 2: Equipment and Software Versions

**NOTE:** The solution integration validated in these Application Notes (Customer Configuration Guide) should be considered valid for deployment with Avaya Aura<sup>TM</sup> Communication Manager release 5.2 and Avaya Aura<sup>TM</sup> SIP Enablement Services release 5.2. Avaya agrees to provide service and support for the integration of Avaya Aura<sup>TM</sup> Communication Manager release 5.2 and Avaya Aura<sup>TM</sup> SIP Enablement Services release 5.2 with the AT&T IP Flexible Reach service accessed through AT&T VPN transport service connections service offers in compliance with existing support agreements for Avaya Communication Manager release 5.1.2 and Avaya SIP Enablement Services release 5.1.2 and in conformance with the integration guidelines as specified in the body of this document.

# 4. Avaya Communication Manager

This section describes the administration steps for Avaya Communication Manager in support of SIP trunking integration with the AT&T IP Flexible Reach service. The steps are performed from the Avaya Communication Manager System Access Terminal (SAT) interface. These Application Notes assume that basic Avaya Communication Manager administration, including stations, C-LAN and Media Processor boards, SIP phone signaling/trunk group(s), etc., has already been performed. Consult [1], [2], and [3] for further details if necessary.

## 4.1. System Parameters

This section reviews the Avaya Communication Manager licenses and features that are required for the sample configuration described in these Application Notes. For required licenses that are not enabled in the steps that follow, contact an authorized Avaya account representative to obtain the licenses.

1. Enter the **display system-parameters customer-options** command. On Page 2 of the **system-parameters customer-options** form, verify that the **Maximum Administered SIP Trunks** number is sufficient for the number of expected SIP trunks.

| Display system-parameters customer-options              |       | Page | 2 of | 11 |
|---------------------------------------------------------|-------|------|------|----|
| OPTIONAL FEATURES                                       |       |      |      |    |
|                                                         |       |      |      |    |
| IP PORT CAPACITIES                                      |       | USED |      |    |
| Maximum Administered H.323 Trunks:                      | 8000  | 0    |      |    |
| Maximum Concurrently Registered IP Stations:            | 12000 | 5    |      |    |
| Maximum Administered Remote Office Trunks:              | 0     | 0    |      |    |
| Maximum Concurrently Registered Remote Office Stations: | 0     | 0    |      |    |
| Maximum Concurrently Registered IP eCons:               | 0     | 0    |      |    |
| Max Concur Registered Unauthenticated H.323 Stations:   | 0     | 0    |      |    |
| Maximum Video Capable H.323 Stations:                   | 0     | 0    |      |    |
| Maximum Video Capable IP Softphones:                    | 0     | 0    |      |    |
| Maximum Administered SIP Trunks:                        | 5000  | 150  |      |    |
| Maximum Administered Ad-hoc Video Conferencing Ports:   | 0     | 0    |      |    |
| Maximum Number of DS1 Boards with Echo Cancellation:    | 0     | 0    |      |    |
| Maximum TN2501 VAL Boards:                              | 10    | 1    |      |    |
| Maximum Media Gateway VAL Sources:                      | 0     | 0    |      |    |
| Maximum TN2602 Boards with 80 VoIP Channels:            | 128   | 0    |      |    |
| Maximum TN2602 Boards with 320 VoIP Channels:           | 128   | 2    |      |    |
| Maximum Number of Expanded Meet-me Conference Ports:    | 0     | 0    |      |    |

Figure 6: System-Parameters Customer-Options Form – Page 2

2. On Pages 3 and 4 of the **system-parameters customer-options** form, verify that the bolded fields in the following screenshots are set to "**y**".

| display system-parameters customer-opti | Lon | s Page 3 of 11                      |
|-----------------------------------------|-----|-------------------------------------|
| OPTIONA                                 | ΥL  | FEATURES                            |
|                                         |     |                                     |
| Abbreviated Dialing Enhanced List?      | Ν   | Audible Message Waiting? N          |
| Access Security Gateway (ASG)?          | Ν   | Authorization Codes? N              |
| Analog Trunk Incoming Call ID?          | Ν   | CAS Branch? N                       |
| A/D Grp/Sys List Dialing Start at 01?   | Ν   | CAS Main? N                         |
| Answer Supervision by Call Classifier?  | Ν   | Change COR by FAC? N                |
| ARS?                                    | Y   | Computer Telephony Adjunct Links? Y |
| ARS/AAR Partitioning?                   | Y   | Cvg Of Calls Redirected Off-net? N  |
| ARS/AAR Dialing without FAC?            | Ν   | DCS (Basic)? N                      |
| ASAI Link Core Capabilities?            | Ν   | DCS Call Coverage? N                |
| ASAI Link Plus Capabilities?            | Ν   | DCS with Rerouting? N               |
| Async. Transfer Mode (ATM) PNC?         | Ν   |                                     |
| Async. Transfer Mode (ATM) Trunking?    | Ν   | Digital Loss Plan Modification? N   |
| ATM WAN Spare Processor?                | Ν   | DS1 MSP? N                          |
| ATMS?                                   | Ν   | DS1 Echo Cancellation? N            |
| Attendant Vectoring?                    | Ν   |                                     |

Figure 7: System-Parameters Customer-Options Form – Page 3

| display system-parameters customer | r-optic | ons Page 4 of 11                       |
|------------------------------------|---------|----------------------------------------|
| OI                                 | PTIONAL | J FEATURES                             |
|                                    |         |                                        |
| Emergency Access to Attendant?     | Y       | IP Stations? Y                         |
| Enable 'dadmin' Login?             | Y       |                                        |
| Enhanced Conferencing?             | Y       | ISDN Feature Plus? N                   |
| Enhanced EC500?                    | Y       | ISDN/SIP Network Call Redirection? N   |
| Enterprise Survivable Server?      | Ν       | ISDN-BRI Trunks? Y                     |
| Enterprise Wide Licensing?         | Ν       | ISDN-PRI? Y                            |
| ESS Administration?                | Y       | Local Survivable Processor? N          |
| Extended Cvg/Fwd Admin?            | Y       | Malicious Call Trace? N                |
| External Device Alarm Admin?       | Ν       | Media Encryption Over IP? N            |
| Five Port Networks Max Per MCC?    | N Mc    | ode Code for Centralized Voice Mail? N |
| Flexible Billing?                  | Ν       |                                        |
| Forced Entry of Account Codes?     | N       | Multifrequency Signaling? Y            |
| Global Call Classification?        | Ν       | Multimedia Call Handling (Basic)? N    |
| Hospitality (Basic)?               | Y M     | Multimedia Call Handling (Enhanced)? N |
| Hospitality (G3V3 Enhancements)?   | Ν       | Multimedia IP SIP Trunking? N          |
| IP Trunks?                         | Y       |                                        |
| IP Attendant Consoles?             | N       |                                        |

Figure 8: System-Parameters Customer-Options Form – Page 4

## 4.2. Dial Plan and Feature Access Codes

This section briefly describes the dial plan requirements and feature access codes for the sample configuration described in these Application Notes.

- 1. Enter the **change dialplan analysis** command to provision the dial plan. Note the following dialed strings administered in **Figure 9**:
  - 3-digit dial access codes (indicated with a **Call Type** of "**dac**") beginning with the digit "**1**" Trunk Access Codes (TACs) defined for trunk groups in this sample configuration conform to this format.
  - 5-digit extensions with a **Call Type** of "**ext**" beginning with the digits "**26**" local extensions for Avaya Communication Manager stations, voicemail access, meet-me conferences, etc. in this sample configuration conform to this format.

• Single-digit ("9") feature access code (indicated with a **Call Type** of "**fac**") – This dialed string will be interpreted as a Feature Access Codes (FAC). In this sample configuration, "9" is used as the user-dialed prefix for outbound calls to the PSTN.

| Change | dialplan | analys | is   |           |          |         | Pa     | ige 1 of 12 |
|--------|----------|--------|------|-----------|----------|---------|--------|-------------|
|        |          |        |      | DIAL PLAN | ANALYSIS | S TABLE |        |             |
|        |          |        |      | Loca      | tion: a  | all     | Perce  | ent Full: 1 |
|        | Dialed   | Total  | Call | Dialed    | Total    | Call    | Dialed | Total Call  |
|        | String   | Length | Туре | String    | Length   | Туре    | String | Length Type |
| 1      |          | 3      | dac  |           |          |         |        |             |
| 24     | Į        | 5      | udp  |           |          |         |        |             |
| 26     | 5        | 5      | ext  |           |          |         |        |             |
| 8      |          | 5      | udp  |           |          |         |        |             |
| 9      |          | 1      | fac  |           |          |         |        |             |

Figure 9: Dialplan Analysis Form

2. [Optional Step]. If extension dialing for calling the TDM gateway sites is desired, then provision entries in the dial plan accordingly. Otherwise, skip to Step 3. For example, in Figure 10, 5-digit extensions with a Call Type of "udp" beginning with the digits "24" and "82" are administered to allow Avaya Communication Manager users to simply dial the last five digits of the phone numbers assigned to the TDM gateway sites.

| Change | dialplan | analys | is   |           |               | Pa     | age 1 of 12 |
|--------|----------|--------|------|-----------|---------------|--------|-------------|
|        |          |        |      | DIAL PLAN | ANALYSIS TABL | E      |             |
|        |          |        |      | Loca      | tion: all     | Perce  | ent Full: 1 |
|        |          |        |      |           |               |        |             |
|        | Dialed   | Total  | Call | Dialed    | Total Call    | Dialed | Total Call  |
|        | String   | Length | Туре | String    | Length Type   | String | Length Type |
| 1      |          | 3      | dac  |           |               |        |             |
| 24     | 4        | 5      | udp  |           |               |        |             |
| 20     | 5        | 5      | ext  |           |               |        |             |
| 82     | 2        | 5      | udp  |           |               |        |             |
| 9      |          | 1      | fac  |           |               |        |             |

Figure 10: Dialplan Analysis Form – With Entries for Extension Dialing to TDM Gateway Sites

RL; Reviewed SPOC 6/3/2009

Enter the **change uniform-dialplan d** command, where **d** is any digit, and provision an entry for each TDM gateway site phone number range as follows:

• Matching Pattern and Len – enter the leading digit(s) and length, respectively, of the last few digits of the TDM gateway site phone number range. For example, if the TDM gateway site phone number range is 908-542-4xxx, the Matching Pattern and Len can be "24" and "5", respectively, as shown in Figure 11.

• **Del** – set to "**0**".

• **Insert Digits** – enter "1" (if required by the AT&T IP Flexible Reach service) followed by the leading digits of the TDM gateway site phone number range up to, but not including, the **Matching Pattern** value above.

• Net – set to "aar".

| Change uniform | Page 1 of 2 |        |              |                 |
|----------------|-------------|--------|--------------|-----------------|
|                |             |        |              |                 |
|                |             |        |              | Percent Full: 0 |
|                |             |        |              |                 |
| Matching       |             | Insert | Node         |                 |
| Pattern        | Len Del     | Digits | Net Conv Num |                 |
| 24             | 50          | 190854 | aar n        |                 |
| 82             | 50          | 120139 | <b>aar</b> n |                 |
|                |             |        |              |                 |

#### Figure 11: Uniform-Dialplan Form

**Note:** The administration shown in this step for 5-digit extensions beginning with the digits "82" will not be allowed if the single-digit "8" is already been administered as a feature access code in the dialplan analysis form, particularly when "8" is used as a user-dialed prefix for Auto Alternate Route (AAR) calls. In that case, use the **aar digit-conversion** form instead of the dialplan analysis and uniform-dialplan forms shown in this step to convert "82xxx" into "12013982xxx" and invoke AAR routing.

| Change aar   | digit-conve | rsion | 0           |         |                     | Page  | 1 of    | 2    |
|--------------|-------------|-------|-------------|---------|---------------------|-------|---------|------|
|              |             | AAR D | IGIT C<br>I | CONVERS | ION TABLE<br>n: all | Perc  | ent Ful | 1: 0 |
| Matching     | Pattern     | Min   | Max         | Del     | Replacement String  | Net C | onv ANI | Req  |
| 0            |             | 1     | 28          | 0       |                     | ars y | У       | n    |
| 1            |             | 4     | 28          | 0       |                     | ars   | У       | n    |
| 2 <b>xxx</b> |             | 4     | 4           | 0       | 1201398             | aar   | У       | n    |
| x11          |             | 3     | 3           | 0       |                     | ars   | У       | n    |

Figure 12: AAR Digit-Conversion Form

3. Enter the **change feature-access-codes** command. On Page 1 of the **feature-access-codes** form, provision an access code for **Auto Route Selection (ARS)** – **Access Code 1** that is valid under the administered dial plan in Step 1. In this sample configuration, ARS is used for routing calls to the PSTN, and the access code ("9" in **Figure 13**) entered here is used as the user-dialed prefix for outbound PSTN calls. See Section 4.4.1 for further details.

| RL; Reviewed  | Solution & Interoperability Test Lab Application Notes | 15 of 49        |
|---------------|--------------------------------------------------------|-----------------|
| SPOC 6/3/2009 | ©2009 Avaya Inc. All Rights Reserved.                  | CMSES5_IPFRAVPN |

**Note**: If extension dialing for calling the TDM gateway sites was NOT administered in Step 2, then ARS will also be used for routing calls to the TDM gateway sites and the ARS access code will also be used as the user-dialed prefix for outbound calls to the TDM gateway sites. See Section 4.4.2 for further details.

```
Change feature-access-codes
                                                                      1 of
                                                               Page
                                                                             9
                               FEATURE ACCESS CODE (FAC)
         Abbreviated Dialing List1 Access Code:
         Abbreviated Dialing List2 Access Code:
         Abbreviated Dialing List3 Access Code:
Abbreviated Dial - Prgm Group List Access Code:
                      Announcement Access Code:
                       Answer Back Access Code:
                        Attendant Access Code:
      Auto Alternate Routing (AAR) Access Code:
   Auto Route Selection (ARS) - Access Code 1: 9
                                                      Access Code 2:
                 Automatic Callback Activation:
                                                       Deactivation:
```

Figure 13: Feature-Access-Codes Form

## 4.3. IP Network Parameters

These Application Notes assume that the appropriate IP network regions and IP codec sets have already been administered to support internal calls, i.e., calls within the Avaya site. For simplicity in this sample configuration, all Avaya Communication Manager elements, e.g., stations, C-LAN and MedPro boards, etc., within the Avaya site are assigned to a single IP network region and all internal calls use a single IP codec set. This section describes the steps for administering additional IP network regions to represent the PSTN and the TDM gateway sites, and another IP codec set for external calls, i.e., calls between the Avaya site and the PSTN and the TDM gateway sites.

 Enter the change ip-codec-set ci command, where ci is the number of an IP codec set used only for internal calls. On Page 1 of the ip-codec-set form, ensure that "G.729B" and "G.729A" are included in the codec list as shown in Figure 14. Note that the Frames Per Pkt and Packet Size(ms) values for G.729B and G.729A are set according to the requirements of the AT&T IP Flexible Reach service.

| Chai | nge ip-codec- | set 1       |         |          |  | Page | 1 of | 2 |
|------|---------------|-------------|---------|----------|--|------|------|---|
|      | IP Codec Set  |             |         |          |  |      |      |   |
|      | Codec Set: 1  |             |         |          |  |      |      |   |
|      | Audio         | Silence     | Frames  | Packet   |  |      |      |   |
|      | Codec         | Suppression | Per Pkt | Size(ms) |  |      |      |   |
| 1:   | G.711MU       | n           | 2       | 20       |  |      |      |   |
| 2:   | G.729B        | n           | 3       | 30       |  |      |      |   |
| 3:   | G.729A        | n           | 3       | 30       |  |      |      |   |

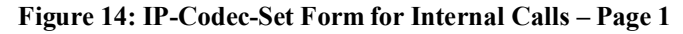

RL; Reviewed SPOC 6/3/2009

| Change ip-codec-set | 1             |            | Page | 2 of | 2 |
|---------------------|---------------|------------|------|------|---|
|                     |               |            |      |      |   |
|                     | Allow Di      |            |      |      |   |
|                     | Mode          | Redundancy |      |      |   |
| FAX                 | t.38-standard | 0          |      |      |   |
| Modem               | off           | 0          |      |      |   |
| TDD/TTY             | US            | 3          |      |      |   |
| Clear-channel       | n             | 0          |      |      |   |

On Page 2 of the ip-codec-set form, set FAX Mode to "t.38-standard".

Figure 15: IP-Codec-Set Form for Internal Calls – Page 2

Repeat this step as necessary for each IP codec set used only for internal calls.

Enter the change ip-codec-set ce command, where ce is the number of an unused IP codec set. This IP codec set will be used for external calls. On Page 1 of the ip-codec-set form, provision the codecs in the order shown in Figure 16. Note that the Frames Per Pkt and Packet Size(ms) values for G.729B and G.729A are set according to the requirements of the AT&T IP Flexible Reach service.

| Chang | e ip-codec- | set 2       |           |          | Page | 1 of | 2 |
|-------|-------------|-------------|-----------|----------|------|------|---|
|       |             | IP          | Codec Set |          |      |      |   |
| C     | odec Set: 2 |             |           |          |      |      |   |
| А     | udio        | Silence     | Frames    | Packet   |      |      |   |
| С     | odec        | Suppression | Per Pkt   | Size(ms) |      |      |   |
| 1: G  | .729B       | n           | 3         | 30       |      |      |   |
| 2: G  | .729A       | n           | 3         | 30       |      |      |   |
| 3: G  | .711MU      | n           | 2         | 20       |      |      |   |

Figure 16: IP-Codec-Set Form for External Calls – Page 1

On Page 2 of the ip-codec-set form, set FAX Mode to "t.38-standard".

| Change ip-codec-set           | 2             |            | Page | 2 of | 2 |
|-------------------------------|---------------|------------|------|------|---|
|                               |               |            |      |      |   |
| Allow Direct-IP Multimedia? N |               |            |      |      |   |
|                               | Mode          | Redundancy |      |      |   |
| FAX                           | t.38-standard | 0          |      |      |   |
| Modem                         | off           | 0          |      |      |   |
| TDD/TTY                       | US            | 3          |      |      |   |
| Clear-channel                 | n             | 0          |      |      |   |

Figure 17: IP-Codec-Set Form for External Calls – Page 2

3. Enter the **change ip-network-region nrp**, where **nrp** is the number of an unused IP network region. This IP network region will be used to represent the PSTN. On Page 1 of the **ip-network-region** form, set the **UDP Port Min** and **UDP Port Max** to "16384" and "32767" (this port range is an AT&T IP Flexible Reach service requirement).

```
Change ip-network-region 14
                                                                 Page
                                                                        1 of
                                                                              19
                                IP NETWORK REGION
  Region: 14
Location:
                 Authoritative Domain:
   Name: AVPN PSTN
MEDIA PARAMETERS
                                 Intra-region IP-IP Direct Audio: yes
                                Inter-region IP-IP Direct Audio: yes
      Codec Set: 1
                                             IP Audio Hairpinning? N
   UDP Port Min: 16384
   UDP Port Max: 32767
DIFFSERV/TOS PARAMETERS
                                          RTCP Reporting Enabled? Y
 Call Control PHB Value: 46
Audio PHB Value: 46
RTCP MONITOR SERVER PARAMETERS
Use Default Server Parameters
                                 Use Default Server Parameters? Y
        Video PHB Value: 26
802.1P/Q PARAMETERS
Call Control 802.1p Priority: 6
        Audio 802.1p Priority: 6
        Video 802.1p Priority: 5
                                   AUDIO RESOURCE RESERVATION PARAMETERS
H.323 IP ENDPOINTS
                                                           RSVP Enabled? N
 H.323 Link Bounce Recovery? Y
 Idle Traffic Interval (sec): 20
  Keep-Alive Interval (sec): 5
            Keep-Alive Count: 5
```

Figure 18: IP-Network-Region Form for the Network Region Representing the PSTN

4. Repeat Step 3 to administer another IP network region to represent the TDM gateway sites.

| Change ip-network-region 13     |                               | Page 1 of 19   |
|---------------------------------|-------------------------------|----------------|
| IF                              | NETWORK REGION                |                |
| Region: 13                      |                               |                |
| Location: Authoritative D       | Domain:                       |                |
| Name: AVPN TDM GW Sites         |                               |                |
| MEDIA PARAMETERS I              | Intra-region IP-IP Direct Aud | lio: yes       |
| Codec Set: 1 I                  | Inter-region IP-IP Direct Aud | lio: yes       |
| UDP Port Min: 16384             | IP Audio Hairpinni            | ng? N          |
| UDP Port Max: 32767             |                               |                |
| DIFFSERV/TOS PARAMETERS         | RTCP Reporting Enabl          | ed? Y          |
| Call Control PHB Value: 46      | RTCP MONITOR SERVER PARAMETE  | RS             |
| Audio PHB Value: 46             | Use Default Server Paramete   | ers? Y         |
| Video PHB Value: 26             |                               |                |
| 802.1P/Q PARAMETERS             |                               |                |
| Call Control 802.1p Priority: 6 |                               |                |
| Audio 802.1p Priority: 6        |                               |                |
| Video 802.1p Priority: 5        | AUDIO RESOURCE RESERVAT       | ION PARAMETERS |
| H.323 IP ENDPOINTS              | RSVP                          | 'Enabled? N    |
| H.323 Link Bounce Recovery? Y   |                               |                |
| Idle Traffic Interval (sec): 20 |                               |                |
| Keep-Alive Interval (sec): 5    |                               |                |
| Keep-Alive Count: 5             |                               |                |

Figure 19: IP-Network-Region Form for the Network Region Representing the TDM Gateway Sites

 Enter the change ip-network-region nrl, where nrl is the number of an IP network region administered for local Avaya Communication Manager elements within the Avaya site. On Page 1 of the ip-network-region form, set the UDP Port Min and UDP Port Max to "16384" and "32767".

```
Change ip-network-region 1
                                                                        1 of 19
                                                                 Page
                                IP NETWORK REGION
  Region: 1
Location:
                 Authoritative Domain: main.customera.com
   Name: Local
                                 Intra-region IP-IP Direct Audio: yes
MEDIA PARAMETERS
     Codec Set: 1
                                 Inter-region IP-IP Direct Audio: yes
   UDP Port Min: 16384
                                            IP Audio Hairpinning? Y
   UDP Port Max: 32767
DIFFSERV/TOS PARAMETERS
                                          RTCP Reporting Enabled? Y
Call Control PHB Value: 46
Audio PHB Value: 46
RTCP MONITOR SERVER PARAMETERS
Use Default Server Parameters
                                 Use Default Server Parameters? Y
        Video PHB Value: 26
802.1P/O PARAMETERS
 Call Control 802.1p Priority: 6
        Audio 802.1p Priority: 6
                                  AUDIO RESOURCE RESERVATION PARAMETERS
        Video 802.1p Priority: 5
H.323 IP ENDPOINTS
                                                           RSVP Enabled? N
 H.323 Link Bounce Recovery? Y
 Idle Traffic Interval (sec): 20
  Keep-Alive Interval (sec): 5
            Keep-Alive Count: 5
```

Figure 20: IP-Network-Region Form for a Network Region Administered for Local Avaya Communication Manager Elements – Page 1

On Page 3 of the **ip-network-region** form, for each IP network region pair consisting of this IP network region as the **src rgn** and the IP network region assigned to the PSTN or TDM gateway sites as the **dst rgn**, provision the following:

- **codec set** Set to the codec set administered in Step 2.
- **direct WAN** Set to "y".
- WAN-BW-limits Set to the maximum number of calls or bandwidth allowed between the two IP network regions. The setting shown in Figure 21 was used for testing purposes only.

| Chang | ge ip | -netwo | ork-re | gion 1  |           |        |        |      |             | Page  | 3 of | 19  |
|-------|-------|--------|--------|---------|-----------|--------|--------|------|-------------|-------|------|-----|
|       |       |        | I      | nter Ne | twork Reg | gion C | onnect | cion | Management  |       |      |     |
| src   | dst   | codec  | direc  | t WAN   | -BW-limit | ts V   | ideo   |      | Intervening | f Dyn |      |     |
| rgn   | rgn   | set    | WAN    | Units   | Total     | Norm   | Prio   | Shr  | Regions     | CAC   | IGAR | AGL |
| 1     | 1     | 1      |        |         |           |        |        |      |             |       |      | all |
| 1     | 2     |        |        |         |           |        |        |      |             |       |      |     |
| 1     | 3     |        |        |         |           |        |        |      |             |       |      |     |
| 1     | 4     |        |        |         |           |        |        |      |             |       |      |     |
| 1     | 5     |        |        |         |           |        |        |      |             |       |      |     |
| 1     | 6     |        |        |         |           |        |        |      |             |       |      |     |
| 1     | 7     |        |        |         |           |        |        |      |             |       |      |     |
| 1     | 8     |        |        |         |           |        |        |      |             |       |      |     |
| 1     | 9     |        |        |         |           |        |        |      |             |       |      |     |
| 1     | 10    |        |        |         |           |        |        |      |             |       |      |     |
| 1     | 11    |        |        |         |           |        |        |      |             |       |      |     |
| 1     | 12    |        |        |         |           |        |        |      |             |       |      |     |
| 1     | 13    | 2      | У      | NoLimi  | t         |        |        |      |             |       | n    | all |
| 1     | 14    | 2      | У      | NoLimi  | t         |        |        |      |             |       | n    | all |
| 1     | 15    |        | -      |         |           |        |        |      |             |       |      |     |

Figure 21: IP-Network-Region Form for an IP Network Region Administered for Local Avaya Communication Manager Elements – Page 3

Repeat this step as necessary for other IP network regions administered for local Avaya Communication Manager elements.

6. Enter the list node-names command, and note the node names and IP addresses of the Avaya SES server (combined Home/Edge server or Home server in separate SES Home/Edge configurations), as well as those of two C-LAN boards that are assigned to one of the IP network regions administered for local Avaya Communication Manager elements within the Avaya site as described in Step 5. These C-LAN boards will be used in Section 4.4.1 Step 1, Section 4.4.2 Step 1, Section 4.5.1 Step 3, and Section 5.3 Steps 1 – 2 for SIP trunking.

| List node-names |              |               |  |  |  |
|-----------------|--------------|---------------|--|--|--|
|                 |              | NODE NAMES    |  |  |  |
| Туре            | Name         | IP Address    |  |  |  |
| IP              | MainCLAN1A02 | 192.168.67.13 |  |  |  |
| IP              | MainCLAN1A03 | 192.168.67.14 |  |  |  |
| IP              | MainMP1A04   | 192.168.67.15 |  |  |  |
| IP              | MainMP1A05   | 192.168.67.16 |  |  |  |
| IP              | MainSES      | 192.168.67.30 |  |  |  |
| IP              | MainVAL1A06  | 192.168.67.17 |  |  |  |
| IP              | default      | 0.0.0         |  |  |  |
| IP              | procr        | 192.168.67.11 |  |  |  |

Figure 22: List Node-Names Form

RL; Reviewed SPOC 6/3/2009

#### 4.4. Outbound Calls

In this sample configuration, since the AT&T IP Flexible Reach service required sites to send 11-digit called party numbers for outbound calls, the administration steps that follow in this section reflect that requirement. In actual deployment, customers and AT&T must agree on the called party number length to be sent by the customer sites.

#### 4.4.1. Outbound PSTN Calls

This section describes the steps for administering the routing of outbound calls to the PSTN.

- 1. Enter the **add signaling-group spo** command, where **spo** is the number of an unused signaling group, and provision the following:
  - Group Type Set to "sip".
  - **Transport Method** Set to "**tls**". Note that this is only the transport protocol used between Avaya Communication Manager and Avaya SES. The transport protocol used between Avaya SES and the AT&T IP Flexible Reach service is UDP.
  - Near-end Node Name Set to the node name of the first C-LAN board noted in Section 4.3 Step 6.
  - **Far-end Node Name** Set to the node name of the Avaya SES server noted in Section 4.3 Step 6.
  - Near-end Listen Port and Far-end Listen Port set to "5061".
  - **Far-end Network Region** Set to the IP network region administered in Section 4.3 Step 3 to represent the PSTN.
  - **Far-end Domain** Enter the IP address of the AT&T IP Flexible Reach service Border Element.
  - **DTMF over IP** Set to "**rtp-payload**" to enable Avaya Communication Manager to use DTMF according to RFC 2833.
  - **Direct IP-IP Audio Connections** Set to "**y**", indicating that the RTP paths should be optimized to reduce the use of MedPro resources when possible.

```
Add signaling-group 14
                                                             Page
                                                                    1 of
                                                                          1
Group Number: 14
                             Group Type: sip
                       Transport Method: tls
  Near-end Node Name: MainCLAN1A02
                                            Far-end Node Name: MainSES
Near-end Listen Port: 5061
                                          Far-end Listen Port: 5061
                                       Far-end Network Region: 14
      Far-end Domain: 10.94.2.12
                                          Bypass If IP Threshold Exceeded? N
        DTMF over IP: rtp-payload
                                         Direct IP-IP Audio Connections? Y
                                                    IP Audio Hairpinning? N
         Enable Layer 3 Test? N
 Session Establishment Timer(min): 3
                                             Alternate Route Timer(sec): 6
```

#### Figure 23: Signaling-Group Form for Outbound PSTN Calls

| RL; Reviewed  | Solution & Interoperability Test Lab Application Notes | 22 of 49        |
|---------------|--------------------------------------------------------|-----------------|
| SPOC 6/3/2009 | ©2009 Avaya Inc. All Rights Reserved.                  | CMSES5_IPFRAVPN |

- 2. Enter the **add trunk-group tp** command, where **tp** is the number of an unused trunk group. On Page 1 of the **trunk-group** form, provision the following:
  - Group Type Set to "sip".
  - Group Name Enter a descriptive name.
  - TAC Enter a trunk access code that is consistent with the dial plan.
  - **Direction** set to "**two-way**" so that this trunk group will be used for both outbound and inbound calls with the PSTN.
  - Service Type Set to "public-ntwrk".
  - Signaling Group Set to the number of the signaling group administered in Step 1.
  - **Number of Members** Enter the maximum number of simultaneous calls permitted on this trunk group.

```
      Add trunk-group 14
      Page 1 of 21

      TRUNK GROUP
      TRUNK GROUP

      Group Number: 14
      Group Type: sip
      CDR Reports: y

      Group Name: ATT IPFRAVPN PSTN
      COR: 1
      TN: 1
      TAC: 114

      Direction: two-way
      Outgoing Display? N
      TN: 1
      TAC: 114

      Dial Access? N
      Queue Length: 0
      Service Type: public-ntwrk
      Signaling Group: 14

      Number of Members: 20
      Signaling Group: 14
```

Figure 24: Trunk-Group Form for Outbound PSTN Calls – Page 1

3. On Page 4 of the **trunk-group** form, set "**Telephone Event Payload Type**" to the RTP payload type required by the AT&T IP Flexible Reach service. Contact AT&T or examine a SIP trace of an inbound call from the AT&T IP Flexible Reach service to determine this value.

```
Add trunk-group 14 Page 4 of 21
PROTOCOL VARIATIONS
Mark Users as Phone? N
Prepend '+' to Calling Number? N
Send Transferring Party Information? N
```

Telephone Event Payload Type: 100

Figure 25: Trunk-Group Form for Outbound PSTN Calls – Page 4

- 4. Repeat Steps 1 3 for any additional AT&T IP Flexible Reach service Border Elements.
- 5. Enter the **change ars analysis d** command, where **d** is any digit(s). In the **ars analysis** form, provision an entry for a PSTN destination as follows:

• **Dialed String** – Enter "1" (the country code in this sample configuration) followed by enough leading digits to uniquely identify a PSTN destination number range.

• Total Min and Max – Enter "11".

• **Route Pattern** – Enter the number of an unused route pattern. The route pattern will specify the trunk group(s) to be used for outbound calls matching this entry.

• **Call Type** – Enter "hnpa" if the PSTN destination number range is in the same "home" area code as the Avaya site, and "fnpa" otherwise.

In addition, provision another entry to cover the case when Avaya Communication Manager users dial PSTN destinations in the same "home" area code of the Avaya site without the leading "1". For this entry, set **Dialed String** to the leading digits of those PSTN destinations, e.g., the "home" area code, **Total Min** and **Max** to "10", **Route Pattern** to the same route pattern as above, and **Call Type** to "hnpa".

| Change ars analysis 1732 |     |       |            |         |      | Page    | e 2 of | 2 |
|--------------------------|-----|-------|------------|---------|------|---------|--------|---|
|                          | A   | RS DI | GIT ANALYS | IS TABL | E    |         |        |   |
|                          |     |       | Location:  | all     |      | Percent | Full:  | 2 |
|                          |     |       |            |         |      |         |        |   |
| Dialed                   | Tot | al    | Route      | Call    | Node | ANI     |        |   |
| String                   | Min | Max   | Pattern    | Type    | Num  | Reqd    |        |   |
| 1723                     | 11  | 11    | 14         | hnpa    |      | n       |        |   |
| 1732                     | 11  | 11    | 14         | fnpa    |      | n       |        |   |
| 723                      | 10  | 10    | 14         | hnpa    |      | n       |        |   |

Figure 26: ARS Analysis Form

In **Figure 26**, entries are shown for outbound calls to **723-xxx-xxxx**, **1-723-xxx-xxxx**, and **1-732-xxx-xxxx**. Typical deployments generally require additional entries, or the use of less exact or wildcard matching strings, to cover all permitted local, long distance, international, operator, N11 service, and other PSTN destination numbers, but that is beyond the scope of these Application Notes. Ensure that there are entries to cover all permitted PSTN destination numbers. Consult [1] and [2] for further information on ARS administration.

- 6. Enter the **change route-pattern rp** command, where **rp** is the route pattern entered in Step 5. Provision an entry as follows:
  - **Pattern Name** Enter a descriptive name.
  - Secure SIP Set to "n".
  - **Grp No** Enter the number of a trunk group administered in Steps 2 3.
  - **FRL** Enter the minimum Facility Restriction Level necessary to use this trunk group, with 0 being the least restrictive.
  - **Pfx Mrk** Enter "**1**" so that for outbound 11-digit called party numbers that begin with "1", the prefix "1" is not removed.

• NPA – [Optional] Enter the "home" area code of the Avaya site so that (in conjunction with Pfx Mrk being set to "1") a "1" is prefixed to outbound 10-digit called party numbers in the same "home" area code as the Avaya site.

1 of 3 Change route-pattern 14 Page Pattern Number: 14 Pattern Name: AVPN>PSTN SCCAN? N Secure SIP? N Grp FRL NPA Pfx Hop Toll No. Inserted DCS/ IXC No Mrk Lmt List Del Digits QSIG Dqts Intw 1:14 0 723 1 n user 2: n user 3: n user 4: n user 5: n user 6: n user BCC VALUE TSC CA-TSC ITC BCIE Service/Feature PARM No. Numbering LAR 0 1 2 M 4 W Request Dgts Format Subaddress 1: yyyyyn n rest none 2: y y y y y n n rest none 3: yyyyyn n rest none 4: yyyyyn n rest none 5: yyyyyn n rest none 6: yyyyyn n rest none

Figure 27: Route-Pattern Form for Outbound PSTN Calls

Provision additional entries as necessary for any additional trunks groups administered in Step 4.

#### 4.4.2. Outbound Calls To TDM Gateway Sites

This section describes the steps for administering the routing of outbound calls to the TDM gateway sites.

- 1. Enter the **add signaling-group sg** command, where **sg** is the number of an unused signaling group, and provision the following:
  - Group Type Set to "sip".
  - **Transport Method** Set to "**tls**". Note that this is only the transport protocol used between Avaya Communication Manager and Avaya SES. The transport protocol used between Avaya SES and the AT&T IP Flexible Reach service is UDP.
  - Near-end Node Name Set to the node name of the second C-LAN board noted in Section 4.3 Step 6.
  - **Far-end Node Name** Set to the node name of the Avaya SES server noted in Section 4.3 Step 6.
  - Near-end Listen Port and Far-end Listen Port set to "5061".
  - **Far-end Network Region** Set to the IP network region administered in Section 4.3 Step 4 to represent the TDM gateway sites.
  - **Far-end Domain** Enter the IP address of the AT&T IP Flexible Reach service Border Element.
  - **DTMF over IP** Set to "**rtp-payload**" to enable Avaya Communication Manager to use DTMF according to RFC 2833.

| RL; Reviewed  | Solution & Interoperability Test Lab Application Notes | 25 of 49        |
|---------------|--------------------------------------------------------|-----------------|
| SPOC 6/3/2009 | ©2009 Avaya Inc. All Rights Reserved.                  | CMSES5_IPFRAVPN |

• **Direct IP-IP Audio Connections** – Set to "**y**", indicating that the RTP paths should be optimized to reduce the use of MedPro resources when possible.

```
Add signaling-group 13
                                                              Page
                                                                     1 of
                                                                            1
 Group Number: 13
                             Group Type: sip
                        Transport Method: tls
   Near-end Node Name: MainCLAN1A03
                                             Far-end Node Name: MainSES
 Near-end Listen Port: 5061
                                           Far-end Listen Port: 5061
                                        Far-end Network Region: 13
       Far-end Domain: 10.94.2.12
                                           Bypass If IP Threshold Exceeded? N
        DTMF over IP: rtp-payload
                                           Direct IP-IP Audio Connections? Y
                                                      IP Audio Hairpinning? N
        Enable Layer 3 Test? N
 Session Establishment Timer(min): 3
                                                Alternate Route Timer(sec): 6
```

Figure 28: Signaling-Group Form for Calls with TDM Gateway Sites

- 2. Enter the **add trunk-group tg** command, where **tg** is the number of an unused trunk group. On Page 1 of the **trunk-group** form, provision the following:
  - Group Type set to "sip".
  - **Group Name** Enter a descriptive name.
  - TAC Enter a trunk access code that is consistent with the dial plan.
  - **Direction** set to "**two-way**" so that this trunk group will be used for both outbound and inbound calls with the TDM gateway sites.
  - Service Type set to "public-ntwrk".
  - Signaling Group set to the number of the signaling group administered in Step 1.
  - **Number of Members** Enter the maximum number of simultaneous calls permitted on this trunk group.

| Add trunk-group 13        |                           | Page 1 of 21          |
|---------------------------|---------------------------|-----------------------|
|                           | TRUNK GROUP               |                       |
|                           |                           |                       |
| Group Number: 13          | Group Type: sip           | CDR Reports: y        |
| Group Name: ATT IPFRAVP   | <b>TDMGW Sites</b> COR: 1 | TN: 1 <b>TAC: 113</b> |
| Direction: two-way        | Outgoing Display? N       |                       |
| Dial Access? N            |                           |                       |
| Queue Length: 0           |                           |                       |
| Service Type: public-ntwr | Auth Code? N              |                       |
|                           |                           |                       |
|                           |                           | Signaling Group: 13   |
|                           |                           | Number of Members: 20 |

Figure 29: Trunk-Group Form for Calls with TDM Gateway Sites – Page 1

3. On Page 4 of the **trunk-group** form, set "**Telephone Event Payload Type**" to the RTP payload type required by the AT&T IP Flexible Reach service. Contact AT&T or examine a SIP trace of an inbound call from the AT&T IP Flexible Reach service to determine this value.

| Add trunk-group 13                     | Page | 4 of | 21 |
|----------------------------------------|------|------|----|
| PROTOCOL VARIATIONS                    |      |      |    |
|                                        |      |      |    |
| Mark Users as Phone? N                 |      |      |    |
| Prepend `+' to Calling Number? N       |      |      |    |
| Send Transferring Party Information? N |      |      |    |
|                                        |      |      |    |
| Telephone Event Payload Type: 100      |      |      |    |

Figure 30: Trunk-Group Form for Calls with TDM Gateway Sites – Page 4

- 4. Repeat Steps 1 3 for any additional AT&T IP Flexible Reach service Border Elements.
- 5. If extension dialing for calling the TDM gateway sites was administered in Section 4.2 Step 2, then enter the **change aar-analysis a** command, where **a** is any digit, and provision an entry for each TDM gateway site phone number range as follows:
  - **Dialed String** enter "1", followed by the leading digit(s) of the TDM gateway site phone number range.
  - Total Min and Max set to "11".
  - **Route Pattern** enter the number of an unused route pattern. The route pattern will specify the trunk group(s) to be used for outbound calls matching this entry.
  - Call Type set to "aar".

| Change aar analysis 0                    |                                    |                              |                                  | Page                        | 1 of  | 2 |
|------------------------------------------|------------------------------------|------------------------------|----------------------------------|-----------------------------|-------|---|
|                                          | AAR I                              | DIGIT ANALYS                 | SIS TABLE                        |                             |       |   |
|                                          |                                    | Location:                    | all                              | Percent                     | Full: | 1 |
|                                          |                                    |                              |                                  |                             |       |   |
| Dialed                                   | Total                              | Route                        | Call No                          | ode ANI                     |       |   |
| String                                   | Min May                            | Pattern                      | Type Nu                          | ım Reqd                     |       |   |
| 12013982                                 | 11 11                              | 13                           | aar                              | n                           |       |   |
| 19085424                                 | 11 11                              | 13                           | aar                              | n                           |       |   |
| Dialed<br>String<br>12013982<br>19085424 | Total<br>Min Max<br>11 11<br>11 11 | Route<br>Pattern<br>13<br>13 | Call No<br>Type Nu<br>aar<br>aar | ode ANI<br>m Reqd<br>n<br>n |       |   |

#### Figure 31: AAR Analysis Form

If extension dialing for calling the TDM gateway sites was NOT administered in Section 4.2 Step 2, then enter the **change ars analysis d** command, where **d** is any digit(s), and provision entries for the TDM gateway site phone numbers in the same manner described in Section 4.4.1 Step 5 (remember to use a different route pattern than the one used in Section 4.4.1 Step 5).

- 6. Enter the **change route-pattern rg** command, **rg** is the route pattern entered in Step 5. Provision an entry as follows:
  - **Pattern Name** Enter a descriptive name.
  - Secure SIP Set to "n".

| RL; Reviewed  | Solution & Interoperability Test Lab Application Notes | 27 of 49        |
|---------------|--------------------------------------------------------|-----------------|
| SPOC 6/3/2009 | ©2009 Avaya Inc. All Rights Reserved.                  | CMSES5_IPFRAVPN |

• Grp No – Enter the number of a trunk group administered in Steps 2 - 3.

• **FRL** – Enter the minimum Facility Restriction Level necessary to use this trunk group, with 0 being the least restrictive.

• **Pfx Mrk** – Enter "**1**" so that for outbound 11-digit called party numbers that begin with "1", the prefix "1" is not removed.

| Cha | nge 1 | rout | e-pat | tter | n 13    |           |                 |        |       | Page 1  | . of | E 3  |
|-----|-------|------|-------|------|---------|-----------|-----------------|--------|-------|---------|------|------|
|     |       |      |       |      | Pattern | Number: 1 | 13 Pattern Name | : AVPN | I>TDM | Sites   |      |      |
|     |       |      |       |      |         | SCCAN? 1  | Secure SIP      | ? N    |       |         |      |      |
|     | Grp   | FRL  | NPA   | Pfx  | Hop Tol | l No. Ins | serted          |        |       | DC      | :s/  | IXC  |
|     | No    |      |       | Mrk  | Lmt Lis | t Del Dig | gits            |        |       | QS      | IG   |      |
|     |       |      |       |      |         | Dgts      |                 |        |       | In      | ıtw  |      |
| 1:  | 13    | 0    |       | 1    |         |           |                 |        |       | r       | ı    | user |
| 2:  |       |      |       |      |         |           |                 |        |       | n       | L    | user |
| 3:  |       |      |       |      |         |           |                 |        |       | n       | L    | user |
| 4:  |       |      |       |      |         |           |                 |        |       | r       | 1    | user |
| 5:  |       |      |       |      |         |           |                 |        |       | n       | L    | user |
| 6:  |       |      |       |      |         |           |                 |        |       | n       | L    | user |
|     |       |      |       |      |         |           |                 |        |       |         |      |      |
|     | BCO   | C VA | LUE   | TSC  | CA-TSC  | ITC BCIE  | Service/Feature | PARM   | No.   | Numberi | ng   | LAR  |
|     | 0 1   | 2 M  | 4 W   |      | Request |           |                 |        | Dgts  | Format  |      |      |
|     |       |      |       |      |         |           |                 | Sub    | addr  | ess     |      |      |
| 1:  | У У   | У У  | y n   | n    |         | rest      |                 |        |       |         |      | none |
| 2:  | У У   | У У  | y n   | n    |         | rest      |                 |        |       |         |      | none |
| 3:  | У У   | У У  | y n   | n    |         | rest      |                 |        |       |         |      | none |
| 4:  | УУ    | УУ   | y n   | n    |         | rest      |                 |        |       |         |      | none |
| 5:  | У У   | УУ   | y n   | n    |         | rest      |                 |        |       |         |      | none |
| 6:  | УУ    | УУ   | y n   | n    |         | rest      |                 |        |       |         |      | none |

Figure 32: Route-Pattern Form for Outbound Calls to TDM Gateway Sites

Provision additional entries as necessary for any additional trunks groups administered in Step 4.

## 4.4.3. Calling Party Number

Enter the **change public-unknown-numbering 0** command to specify the calling party numbers sent on outbound calls. In the **public-unknown-numbering** form, for each local extension range assigned to Avaya Communication Manager phones, provision one entry for outbound PSTN calls and another entry for outbound calls to the TDM gateway sites as follows:

- Ext Len Enter the total number of digits in the local extension range.
- Ext Code Enter enough leading digits to identify the local extension range.
- Trk Grp(s) For outbound PSTN calls, enter the number of the trunk group administered in Section 4.4.1 Steps 2 3. For outbound calls to the TDM gateway sites, enter the number of the trunk group administered in Section 4.4.2 Steps 2 3.
- **CPN Prefix** If necessary, enter enough prefix digits to form the desired calling party number.
- CPN Len Enter the total length of the calling party number to be sent.

In **Figure 33**, for outbound calls placed by Avaya Communication Manager phones with extensions 26xxx, 11-digit calling party numbers 17231126xxx are sent for outbound PSTN calls, whereas 5-digit calling party numbers 26xxx (i.e., the calling party's extension is sent without modification) are sent for outbound calls to the TDM gateway sites<sup>1</sup>.

Provision as many entries as necessary to cover all local extension ranges assigned to Avaya Communication Manager phones.

| Char | nge public-unk | nown-numbe | ring O   |                |        | Page       | 1 (  | f   | 2  |
|------|----------------|------------|----------|----------------|--------|------------|------|-----|----|
|      |                | NUMBE      | RING - E | PUBLIC/UNKNOWN | FORMAT |            |      |     |    |
|      |                |            |          | Total          |        |            |      |     |    |
| Ext  | Ext            | Trk        | CPN      | CPN            |        |            |      |     |    |
| Len  | Code           | Grp(s)     | Prefix   | Len            |        |            |      |     |    |
|      |                |            |          |                | Total  | Administe  | red  | : 1 |    |
| 5    | 26             | 1          |          | 5              | Max    | ximum Entr | ies: | 99  | 99 |
| 5    | 26             | 13         |          | 5              |        |            |      |     |    |
| 5    | 26             | 14         | 172311   | 11             |        |            |      |     |    |

Figure 33: Public-Unknown-Numbering Form

## 4.5. Inbound Calls

In this sample configuration, since the AT&T IP Flexible Reach service sends 10-digit and 4digit called party numbers on inbound calls to the sites, the administration steps that follow in this section reflect that requirement. In actual deployment, customers and AT&T must agree on the called party number length to be sent to customer sites.

## 4.5.1. Inbound PSTN Calls

This section describes the steps for administering the routing of inbound calls from the PSTN.

- 1. Enter the **change inc-call-handling-trmt trunk-group tp** command, where **tp** is the number of the trunk group administered in Section 4.4.1 Steps 2 3. In the **inc-call-handling-trmt trunk-group** form, provision an entry for a DID number / number range as follows:
  - Called Len Enter the total number of digits in the DID number / number range.
  - **Called Number** Enter enough leading digits to uniquely match the DID number / number range.

• **Del** and **Insert** – If necessary, enter the number of leading digits that need to be deleted from the DID number / number range, and the specific leading digits that need to be prefixed to the DID number / number range (after any deletion is performed), respectively, in order to match a local Avaya Communication Manager extension / extension range.

In this sample configuration, the AT&T IP Flexible Reach service sends 10-digit called party numbers in the range 7231126xxx on inbound DID calls. Thus the entry in **Figure** 

<sup>&</sup>lt;sup>1</sup> In determining what calling party number length to send to the TDM gateway sites, consider what numbers users in the TDM gateway sites expect to see on incoming calls from the Avaya site, what those users normally dial to call the Avaya sites, and whether those users are able to call numbers stored their phone logs.

**34** matches the called party number range 7231126xxx and deletes the leading 5 digits to match the local Avaya Communication Manager extension range 26xxx.

Provision as many entries as necessary to cover all expected DID numbers / number ranges.

| Change inc-cal | l-handli | ng-trmt trur | nk-group 14            | Page | 1 of 30 |
|----------------|----------|--------------|------------------------|------|---------|
|                |          | INCOMING CA  | ALL HANDLING TREATMENT |      |         |
| Service/       | Called   | Called       | Del Insert             |      |         |
| Feature        | Len      | Number       |                        |      |         |
| public-ntwrk   | 10 72    | 31126        | 5                      |      |         |

#### Figure 34: Inc-Call-Handling-Trmt Trunk-Group Form for Inbound PSTN Calls

- 2. Repeat Step 1 for each of the PSTN trunk groups administered in Section 4.4.1 Step 4.
- 3. If the domain part of the SIP INVITE FROM header of inbound DID calls from the AT&T IP Flexible Reach service contains only the IP address of the AT&T IP Flexible Reach service Border Element, then skip the remainder of this section. Otherwise, enter the **add signaling-group spi** command, where **spi** is the number of an unused signaling group. Administer the signaling group in the same manner as the signaling group administered in Section 4.4.1 Step 1 for outbound calls to the PSTN, with the following exception:
  - **Far-end Domain** Leave blank to allow this SIP signaling group to handle inbound PSTN calls from any domain.

```
Add signaling-group 2
                                                              Page
                                                                     1 of
                                                                            1
 Group Number: 2
                             Group Type: sip
                        Transport Method: tls
   Near-end Node Name: MainCLAN1A02
                                            Far-end Node Name: MainSES
 Near-end Listen Port: 5061
                                          Far-end Listen Port: 5061
                                        Far-end Network Region: 14
       Far-end Domain:
                                          Bypass If IP Threshold Exceeded? N
        DTMF over IP: rtp-payload
                                           Direct IP-IP Audio Connections? Y
                                                      IP Audio Hairpinning? N
         Enable Layer 3 Test? N
 Session Establishment Timer(min): 3
                                               Alternate Route Timer(sec): 6
```

Figure 35: Signaling-Group Form for Inbound PSTN Calls

- 4. Enter the **add trunk-group tpi** command, where **tpi** is the number of an unused trunk group. Administer the trunk group in the same manner as the trunk group administered in Section 4.4.1 Steps 2 3 for outbound calls to the PSTN, with the following exceptions:
  - **Direction** Set to "incoming".

| RL; Reviewed  | Solution & Interoperability Test Lab Application Notes | 30 of 49        |
|---------------|--------------------------------------------------------|-----------------|
| SPOC 6/3/2009 | ©2009 Avaya Inc. All Rights Reserved.                  | CMSES5_IPFRAVPN |

• Signaling Group – Set to the number of the signaling group administered in Step 3.

| Add trunk-group 2          |                     | Page 1 of 21          |
|----------------------------|---------------------|-----------------------|
|                            | TRUNK GROUP         |                       |
| Group Number: 2            | Group Type: sip     | CDR Reports: y        |
| Group Name: ATT IPFRAVPN   | PSTNin COR: 1       | TN: 1 <b>TAC: 102</b> |
| Direction: incoming        | Outgoing Display? N |                       |
| Dial Access? N             |                     |                       |
| Queue Length: 0            |                     |                       |
| Service Type: public-ntwrk | :                   |                       |
|                            |                     |                       |
|                            |                     | Signaling Group: 2    |
|                            |                     | Number of Members: 20 |

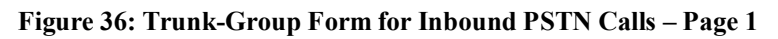

| add trunk-group 2                      | Page | 4 of | 21 |
|----------------------------------------|------|------|----|
| PROTOCOL VARIATIONS                    |      |      |    |
|                                        |      |      |    |
| Mark Users as Phone? N                 |      |      |    |
| Prepend `+' to Calling Number? N       |      |      |    |
| Send Transferring Party Information? N |      |      |    |
|                                        |      |      |    |
| Telephone Event Payload Type: 100      |      |      |    |

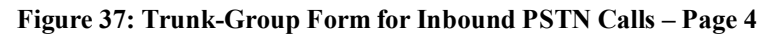

5. Repeat Step 1 for the trunk group administered in Step 4.

#### 4.5.2. Inbound Calls From TDM Gateway Sites

Depending on the customer implementation, the called party numbers of inbound calls from the TDM gateway sites (arriving by way of the AT&T IP Flexible Reach service) may need to be modified in order to match the local Avaya Communication Manager extensions administered in the Avaya site. Enter the **change inc-call-handling-trmt trunk-group tg** command, where **tg** is the number of the trunk group administered in Section 4.4.2 Steps 2 - 3. In the **inc-call-handling-trmt trunk-group** form, provision an entry for a called party number / number range as follows:

- Called Len Enter the total number of digits in the called party number / number range.
- **Called Number** Enter enough leading digits to uniquely match the called party number / number range.

• **Del** and **Insert** – If necessary, enter the number of leading digits that need to be deleted from the called party number / number range, and the specific leading digits that need to be prefixed to the called party number / number range (after any deletion is performed), respectively, in order to match a local Avaya Communication Manager extension / extension range.

In this sample configuration, the TDM gateway sites send 4-digit called party numbers in the range 6xxx. Thus the entry in **Figure 38** matches the called party number range 6xxx and prefixes a leading "2" to such called party numbers to match the local Avaya Communication Manager extension range 26xxx.

| RL; Reviewed  | Solution & Interoperability Test Lab Application Notes | 32 of 49        |
|---------------|--------------------------------------------------------|-----------------|
| SPOC 6/3/2009 | ©2009 Avaya Inc. All Rights Reserved.                  | CMSES5_IPFRAVPN |

Provision as many entries as necessary to cover all expected called party numbers /number ranges. Repeat the above for all trunk groups administered for any additional AT&T IP Flexible Reach service Border Elements (see Section 4.4.2 Step 4).

```
Change inc-call-handling-trmt trunk-group 13 Page 1 of 30
INCOMING CALL HANDLING TREATMENT
Service/ Called Called Del Insert
Feature Len Number
public-ntwrk 4 6 2
```

Figure 38: Inc-Call-Handling-Trmt Trunk-Group Form for Inbound Calls from TDM Gateway Sites

#### 4.5.3. Connected Party Number

The connected party numbers sent on inbound calls can be specified in the **public-unknown-numbering** form. For inbound calls from the PSTN and TDM gateway sites, since the same trunk groups are used for both outbound and inbound calls, the administration of calling party numbers in Section 4.4.3 is also valid for connected party numbers.

If the domain part of the SIP INVITE FROM header of inbound calls from the AT&T IP Flexible Reach service contains only the IP address of the AT&T IP Flexible Reach service Border Element, i.e., Section 4.5.1 Steps 3 - 5 were skipped, then skip the remainder of this section. Otherwise, provision an entry in the **public-unknown-numbering** form as follows:

- Ext Len Enter the total number of digits in the local extension range.
- **Ext Code** Enter enough leading digits to identify the local extension range.
- Trk Grp(s) Enter the number of the trunk group administered in Section 4.5.1 Step 4.
- **CPN Prefix** If necessary, enter enough prefix digits to form the desired connected party number.
- CPN Len Enter the total length of the connected party number to be sent.

Provision as many entries as necessary to cover all local extension ranges assigned to Avaya Communication Manager phones.

| Char | nge public-unki | nown-numbe | ring O   |                |          | Page    | 1 of 2    |  |
|------|-----------------|------------|----------|----------------|----------|---------|-----------|--|
|      |                 | NUMBE      | RING - E | PUBLIC/UNKNOWN | FORMAT   |         |           |  |
|      |                 |            |          | Total          |          |         |           |  |
| Ext  | Ext             | Trk        | CPN      | CPN            |          |         |           |  |
| Len  | Code            | Grp(s)     | Prefix   | Len            |          |         |           |  |
|      |                 |            |          |                | Total Ad | ministe | ered: 3   |  |
| 5    | 26              | 1          |          | 5              | Maxim    | um Entr | ies: 9999 |  |
| 5    | 26              | 13         |          | 5              |          |         |           |  |
| 5    | 26              | 14         | 172311   | 11             |          |         |           |  |
| 5    | 26              | 2          | 172311   | 11             |          |         |           |  |

Figure 39: Public-Unknown-Numbering Form

#### 4.6. SIP Phones

Notes:

- 1. A separate signaling group and trunk group needs to be administered for SIP phones, but that is beyond the scope of these Application Notes. Consult [3] and [5] for further details.
- 2. The DTMF\_PAYLOAD\_TYPE parameter in the "46xxsettings.txt" configuration file that Avaya SIP phones download (from a file server) during startup must be configured to match the RTP payload type required by the AT&T IP Flexible Reach service. Contact AT&T or examine a SIP trace of an inbound call from the AT&T IP Flexible Reach service to determine this value. See [5] for further details.
- 3. The rest of this section addresses a known issue in Avaya Communication Manager Release 5.1.2 Service Pack 1 involving Avaya SIP phones and Direct IP-IP media (a.k.a. "shuffling"). The rest of this section can be skipped when the issue is resolved.

Set **Direct-IP-IP Audio Connections** to "**n**" on the signaling group administered for SIP phones.

```
Change signaling-group 1
                                                               Page
                                                                      1 of
                                                                             1
                       Group Type: sip
 Group Number: 1
                        Transport Method: tls
Near-end Node Name:MainCLAN1A02Far-end Node Name:MainSNear-end Listen Port:5061Far-end Listen Port:5061
                                            Far-end Node Name: MainSES
                                       Far-end Network Region: 1
      Far-end Domain: main.customera.com
                                           Bypass If IP Threshold Exceeded? N
        DTMF over IP: rtp-payload Direct IP-IP Audio Connections? N
                                                      IP Audio Hairpinning? N
        Enable Layer 3 Test? N
Session Establishment Timer(min): 3
                                            Alternate Route Timer(sec): 6
```

#### Figure 40: Signaling-Group Form for SIP Phones

| change trunk-group 1       |                   |            | Page 1 of 21   |
|----------------------------|-------------------|------------|----------------|
|                            | TRUNK GROUP       |            |                |
|                            |                   |            |                |
| Group Number: 1            | Group Type:       | sip        | CDR Reports: y |
| Group Name: Main SIP Phone | es COR:           | 1 TN:      | 1 TAC: 101     |
| Direction: two-way         | Outgoing Display? | N          |                |
| Dial Access? N             |                   | Night Serv | vice:          |
| Queue Length: 0            |                   |            |                |
| Service Type: tie          | Auth Code?        | N          |                |
|                            |                   |            |                |
|                            |                   | Signa      | aling Group: 1 |
|                            |                   | Number     | of Members: 20 |

#### Figure 41: Trunk-Group Form for SIP Phones

| RL; Reviewed  |
|---------------|
| SPOC 6/3/2009 |

# 5. Configure Avaya SIP Enablement Services (SES)

This section describes the administration steps for Avaya SIP Enablement Services (SES) in support of SIP trunking with the AT&T IP Flexible Reach service. These Application Notes assume that the necessary Avaya SES licenses have been installed and basic Avaya SES administration has already been performed. Consult [3], [4], and [6] for further details.

## 5.1. Background

The sample configuration described in these Application Notes explicitly show an Avaya SES <u>combined</u> Home/Edge server configuration. In this case, a single Avaya SES server simultaneously functions in both the Home and Edge roles. Note, however, that multiple Avaya SES servers may exist using a separate Home/Edge configuration as warranted by capacity considerations (predominately for the support of SIP phones). In the separate Home/Edge server configuration:

- The SIP signaling relationship with the AT&T services exists between the AT&T Border Element and the Avaya SES <u>Edge server</u>.
- The Avaya Communication Manager SIP signaling group relationship exists between a C-LAN (or equivalent) interface and a specific Avaya SES <u>Home server</u>.
- SIP message routing between the Home and Edge servers is performed automatically and transparently. However, administration is required on the Home and Edge servers; consult [3], [4], and [6] for further details.
- Only one Avaya SES Edge server exists within a given SIP domain. Multiple Home servers may exist as required.
- All Avaya SES administration is performed from a single Avaya SES server designated during installation as the master administrator.

The SIP trunking administration is generally the same for the combined and separate Home/Edge configurations. Any specific clarifications will be noted within the individual sections as necessary.

# 5.2. Host Configuration

1. Launch a web browser, enter http://<IP address of the Avaya SES master administrator>/admin in the URL, and log in with the appropriate credentials. Click on "Launch SES Administration Interface".

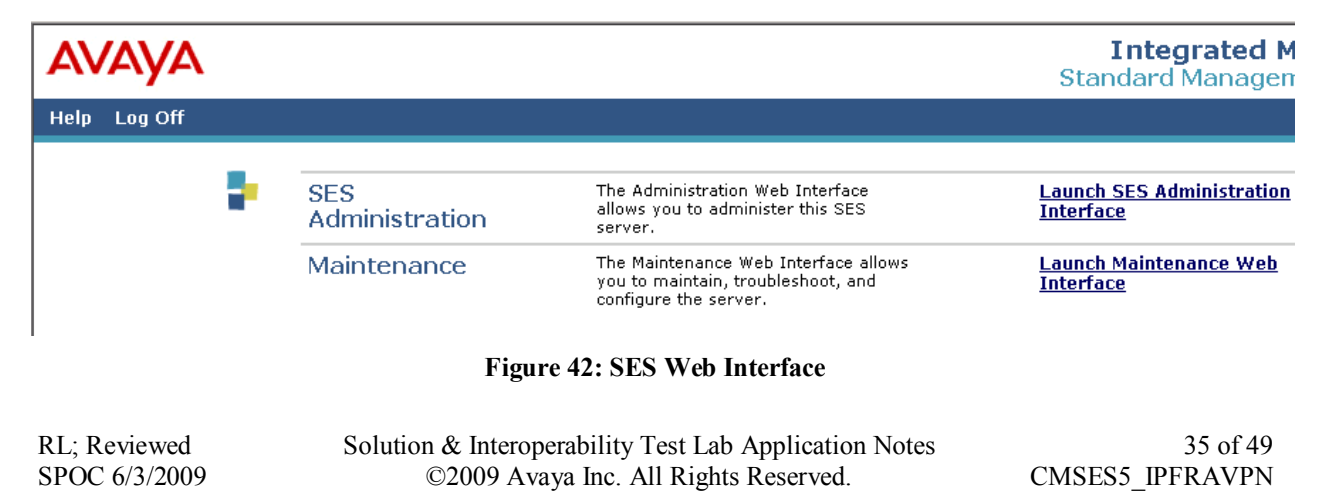

2. In the left pane of the SES Administration Interface, expand Hosts, and click on "List". In the List Hosts page, click on "Edit".

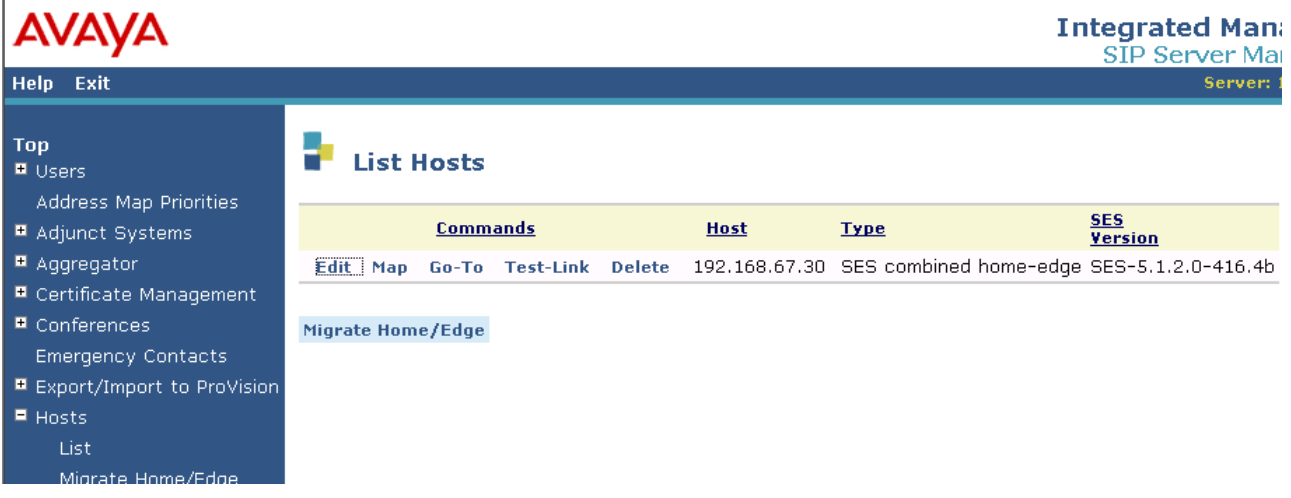

Figure 43: List Hosts Page

In the Edit Host page, ensure that the following are provisioned:

- Listen Protocols The "UDP", "TCP", and "TLS" checkboxes are checked.
- Link Protocols "TLS" is selected.
- **Outbound Proxy** and **Outbound Direct Domains** fields are blank.

| AVAYA                                                                                                    |                                                                                                    | Integrated M:<br>SIP Server M |
|----------------------------------------------------------------------------------------------------|----------------------------------------------------------------------------------------------------|-------------------------------|
| Help Exit                                                                                                    |                                                                                                    | Serv                          |
| Top<br>Users<br>Address Map Priorities<br>Adjunct Systems                                                                                                    | Host IP<br>Address*                                                                                                    |                               |
| <ul> <li>Aggregator</li> <li>Certificate Management</li> <li>Conferences         <ul> <li>Emergency Contacts</li> <li>Export/Import to ProVision</li> <li>Hosts                 <ul> <li>List</li> <li>Migrate Home/Edge</li></ul></li></ul></li></ul> | Profile Service                                                                                                    |                               |
| Communication Manager<br>Servers     Communication Manager<br>Extensions     SiP Phone Settings     Survivable Call Processors     Server Configuration                                                                                                | Minimum<br>Registration 900 Registration Expiration Timer (seconds)*<br>(seconds)<br>Subscription Expiration Timer (seconds)*<br>Line Reservation<br>Timer (seconds) 30 | 86400                         |
| System Status<br>Trace Logger<br>Trusted Hosts                                                                                                    | Outbound<br>Routing Allowed Internal I External<br>From<br>OutboundProxy Port OUDPOTCPO<br>Outbound Direct<br>Domains                                                   | ° TLS                         |

Figure 44: Edit Host Page

#### Separate Home/Edge Configuration Note:

In the Avaya SES separate Home/Edge server configuration, there will be at least two SES hosts listed (Home and Edge servers).

- Avaya SES Edge server Configure in the same manner as shown for the combined Home/Edge server above.
- Avaya SES Home servers On each Avaya SES Home server, set the Outbound Proxy to the IP address of the Avaya SES Edge server, with Port set to "5061" and "TLS" selected.

## 5.3. Interfaces to Avaya Communication Manager

- 1. In the left pane of the SES Administration Interface, expand Communication Manager Servers, and click on "Add". In the Add Communication Manager Server Interface page, provision the following:
  - Communication Manager Server Interface Name Enter a descriptive name.
  - Host Select the IP address of the Avava SES combined Home/Edge server.
  - SIP Trunk Link Type Select "TLS".

| RL; Reviewed  | Solution & Interoperability Test Lab Application Notes | 37 of 49        |
|---------------|--------------------------------------------------------|-----------------|
| SPOC 6/3/2009 | ©2009 Avaya Inc. All Rights Reserved.                  | CMSES5_IPFRAVPN |

• **SIP Trunk IP Address** – Enter the IP address of the first C-LAN board noted in Section 4.3 Step 6.

Scroll down to the bottom of the page and click on "Add" (not shown). Click on "OK" and then "Continue" in the subsequent confirmation pages (not shown).

#### Separate Home/Edge Configuration Note:

For Avaya SES separate Home/Edge server configurations, select the IP address of an Avaya SES <u>Home server</u> for **Host**.

| AVAYA                                                         |                                                                                | Integrated Management<br>SIP Server Management |
|---------------------------------------------------------------|--------------------------------------------------------------------------------|------------------------------------------------|
| Help Exit                                                     |                                                                                | Server: 192.168.67.30                          |
| Top<br>Users<br>Address Map Drighties                         | Add Communi                                                                    | ication Manager Server Interface               |
| Adjunct Systems     Aggregator     Certificate Management     | Communication Manager<br>Server Interface Name*<br>Host                        | MainCLAN1A02                                   |
| <ul> <li>Conferences</li> <li>Emergency Contacts</li> </ul>   | <b>SIP Trunk</b><br>SIP Trunk Link Type                                        | C TCP ® TLS                                    |
| <ul> <li>Export/Import to ProVision</li> <li>Hosts</li> </ul> | SIP Trunk IP Address*                                                          | 192.168.67.13                                  |
| IM logs<br>Communication Manager<br>Servers<br>Add<br>List    | Manager Server<br>Communication Manager<br>Server Admin Address*<br>(see Help) |                                                |

Figure 45: Add Communication Manager Server Interface Page – For First C-LAN

- 2. Repeat Step 1 with the following exception:
  - **SIP Trunk IP Address** Enter the IP address of the second C-LAN board noted in Section 4.3 Step 6.

| AVAYA                                                                                                    |                                                                                                 |                | Integrated Management<br>SIP Server Management |
|----------------------------------------------------------------------------------------------------|-------------------------------------------------------------------------------------------------|----------------|------------------------------------------------|
| Help Exit                                                                                                    |                                                                                                 |                | Server: 192.168.67.30                          |
| Top<br>Dusers                                                                                                    | Add Communi                                                                                     | cation Manager | Server Interface                               |
| Address Map Priorities  Adjunct Systems  Aggregator  Certificate Management  Conferences                         | Communication Manager<br>Server Interface Name*<br>Host<br>SIP Trunk                            | MainCLAN1A03   |                                                |
| Emergency Contacts<br>Export/Import to ProVision                                                                 | SIP Trunk Link Type<br>SIP Trunk IP Address*                                                    | O TCP I TLS    |                                                |
| <ul> <li>Hosts</li> <li>IM logs</li> <li>Communication Manager<br/>Servers</li> <li>Add</li> <li>List</li> </ul> | Communication<br>Manager Server<br>Communication Manager<br>Server Admin Address*<br>(see Help) |                |                                                |

Figure 46: Add Communication Manager Server Interface Page- For Second C-LAN

# 5.4. Call Routing 5.4.1. Background

Avaya SES functions as a SIP proxy for the SIP trunking with the AT&T IP Flexible Reach service. Avaya SES examines the Request-URI of a received SIP INVITE message (from Avaya Communication Manager for outbound calls, and from the AT&T IP Flexible Reach service for inbound calls), modifies the Request-URI and certain SIP headers, and then forwards the message to the appropriate destination.

The Request-URI generally takes the form of *sip:user@domain*, where the *user* part typically contains the called party number digits identifying the phone number being called and the *domain* part can contain a Fully Qualified Domain Name (FQDN) or an IP address. Address maps may be administered in Avaya SES to match SIP INVITE messages with certain Request-URI *user* part patterns, i.e., match certain called party numbers; if a match is found, the matching address map can modify the *user* and/or *domain* parts if necessary. The address map patterns are designed to match a range of called party numbers that require identical SIP message routing and must be specific enough to direct each unique called party number to the proper signaling contact. If the resulting *domain* part of a SIP INVITE message (whether the *user* part has been matched and possibly modified by an address map, or not matched at all) does not match the SIP domain configured on Avaya SES and the outbound proxy is not specified on Avaya SES, then Avaya SES routes the message to the IP address (FQDNs are resolved to IP addresses via DNS) indicated in the *domain* part.

In this sample configuration, for outbound calls to the AT&T IP Flexible Reach service, Avaya Communication Manager already inserts the appropriate called party number in the Request-URI *user* part and the IP address of the AT&T IP Flexible Reach service Border Element in the

| RL; Reviewed  | Solution & Interoperability Test Lab Application Notes | 39 of 49        |
|---------------|--------------------------------------------------------|-----------------|
| SPOC 6/3/2009 | ©2009 Avaya Inc. All Rights Reserved.                  | CMSES5_IPFRAVPN |

*domain* part. Therefore, Avaya SES address maps are not required for such outbound calls. For inbound calls from the AT&T IP Flexible Reach service, the Request-URI *domain* part contains the IP address of the Avaya SES server. Therefore, one or more Avaya SES address maps are required to match the *user* part of such inbound calls and modify the *domain* part in order to properly route the calls to Avaya Communication Manager.

Note that with the AT&T IP Flexible Reach service, all calls must be routed to the AT&T IP Flexible Reach service core. Therefore, Avaya SES will route all outbound PSTN and TDM gateway site calls to the AT&T IP Flexible Reach service Border Element(s). Similarly, Avaya SES will expect to receive all inbound PSTN and TDM gateway site calls from the same AT&T IP Flexible Reach service Border Element(s).

## 5.4.2. Outbound Calls to AT&T IP Flexible Reach Service

The domain part of the Request-URI for outbound calls to the AT&T IP Flexible Reach service is specified by the Far-end Domain field of the Avaya Communication Manager SIP signaling groups administered in Section 4.4.1 Step 1 and Section 4.4.2 Step 1. In this sample configuration, since the IP address of the AT&T IP Flexible Reach service Border Element is specified in that Far-end Domain field, no additional Avaya SES administration is necessary for routing such outbound calls.

## 5.4.3. Inbound Calls from AT&T IP Flexible Reach Service

Avaya SES address maps are used to route inbound calls from the PSTN and the TDM gateway sites to Avaya Communication Manager.

1. In the left pane of the SES Administration Interface, expand **Communication Manager Servers**, and click on "**List**". In the **List Communication Manager Servers** page, click on "**Map**" in the row corresponding to the Communication Manager Server Interface administered in Section 5.3 Step 1. The Communication Manager Server Map to be added will match inbound PSTN calls with a certain called party number / number range and route those calls to Avaya Communication Manager.

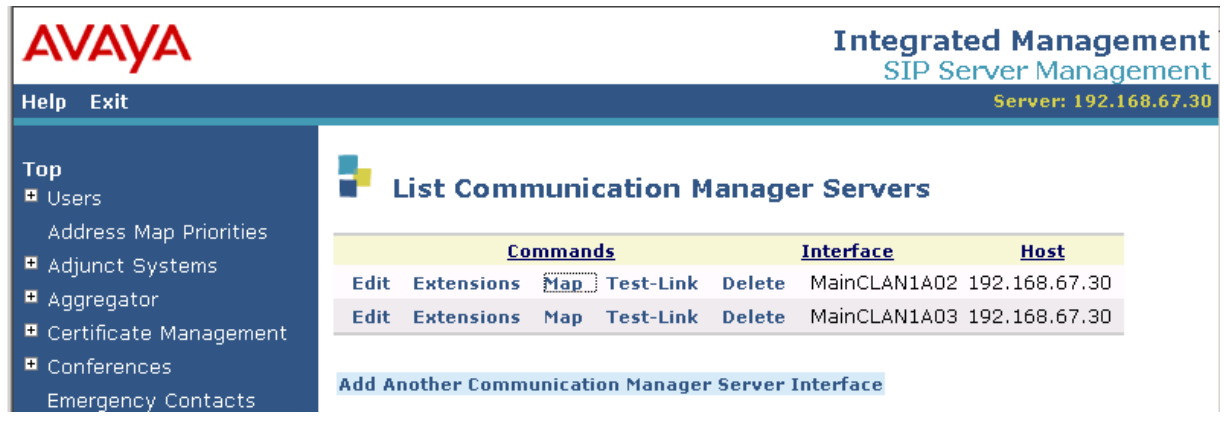

Figure 47: List Communication Manager Server Page

2. In the List Communication Manager Server Address Map page, click on "Add Map in New Group".

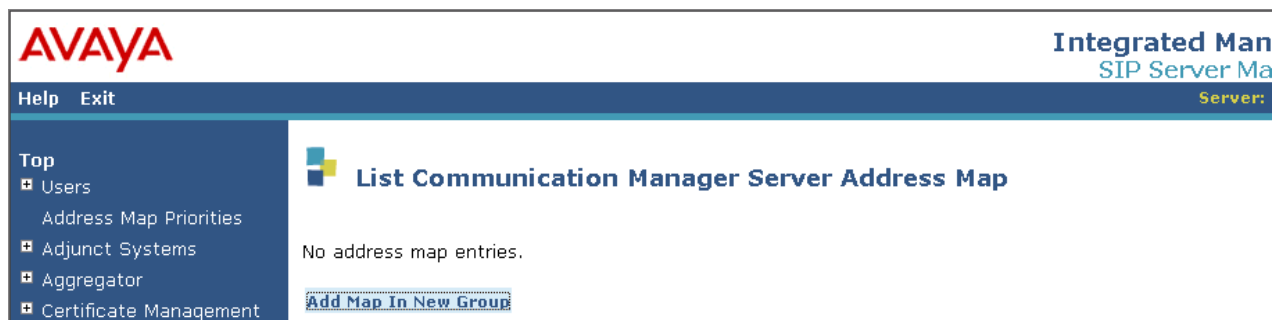

Figure 48: List Communication Manager Server Address Map Page

- 3. In the Add Communication Manager Server Address Map page, provision the following and click on "Add":
  - Name Enter a descriptive name.
  - **Pattern** Enter a Linux regular expression that matches the number in the user part of the Request-URI, i.e., the called party number, of inbound SIP INVITE messages for PSTN calls from the AT&T IP Flexible Reach service. In this sample configuration, for inbound calls from the PSTN, the AT&T IP Flexible Reach service inserts 10-digit numbers beginning with "7231126xxx" in the user part of the Request-URI to reach local extensions in the Avaya site. Thus, the pattern "^sip:7231126[0-9]{3}" shown in Figure 49, matches SIP INVITE messages with a Request-URI that begins with "sip:7231126" followed by any three consecutive digits.
  - **Replace URI** Ensure that the checkbox is checked.

| AVAYA                                                                                                    | Integrated Management<br>SIP Server Management                                                                                                    |
|----------------------------------------------------------------------------------------------------|----------------------------------------------------------------------------------------------------|
| Help Exit                                                                                                    | Server: 192.168.67.30                                                                                                    |
| Top<br>Users<br>Address Map Priorities<br>Adjunct Systems<br>Aggregator<br>Certificate Management<br>Conferences<br>Emergency Contacts<br>Export/Import to ProVision | Add Communication Manager Server Address Map          Name*       ATT_7231126xxx         Pattern*       ^sip:7231126[0-9]{3}         Replace URI       Image: Fields marked * are required. |

#### Figure 49: Add Communication Manager Server Address Map Page – Match 10-Digit Numbers

Click on "Continue" in the subsequent confirmation page (not shown).

4. A Contact is automatically created after creating the first Communication Manager Server Address Map (see Figure 50). The Contact specifies that the SIP messages

| RL; Reviewed  | Solution & Interoperability Test Lab Application Notes | 41 of 49        |
|---------------|--------------------------------------------------------|-----------------|
| SPOC 6/3/2009 | ©2009 Avaya Inc. All Rights Reserved.                  | CMSES5_IPFRAVPN |

matched by the Communication Manager Server Address Map(s) administered in Step 3 are to be routed to the IP address of the Communication Manager Server Interface administered in Section 5.3 Step 1. The "**\$(user)**" string in the Contact is substituted with the user part of the original inbound Request-URI.

| AVAYA                                                           |                 |              |                 | Integrated Managen<br>SIP Server Manager          | nent<br>ment    |
|-----------------------------------------------------------------|-----------------|--------------|-----------------|---------------------------------------------------|-----------------|
| Help Exit                                                       |                 |              |                 | Server: 192.168                                   | 3.67.30         |
| Top<br>Users<br>Address Map Priorities                          | List Co         | mmunicati    | on Manag        | ger Server Address Map                            |                 |
| Adjunct Systems                                                 | <u>Commands</u> | <u>Name</u>  | <u>Commands</u> | <u>Contact</u>                                    |                 |
| Aggregator                                                      | Edit Delete AT  | T_7231126xxx |                 |                                                   |                 |
| <ul> <li>Certificate Management</li> <li>Conferences</li> </ul> |                 |              | Edit Delete     | sip:\$(user)<br>@192.168.67.13:5061;transport=tls |                 |
| Emergency Contacts<br>Export/Import to                          | Add Another Ma  | p            | Add Another     | Contact                                           | Delete<br>Group |
| ProVision<br>Hosts                                              | Add Map In New  | Group        |                 |                                                   |                 |

Figure 50: List Communication Manager Server Address Map Page – First C-LAN

Click on "Add Another Map" and repeat Step 3 for each called party number / number range as necessary.

- 5. Repeat Steps 1 4 for inbound calls from the TDM gateway sites, with the following exceptions:
  - Click on "**Map**" in the row corresponding to the Communication Manager Server Interface administered in Section 5.3 Step 2, i.e., for the second C-LAN board noted in Section 4.3 Step 6. The Communication Manager Server Map to be added here will match inbound calls from the TDM gateway sites with a certain called party number / number range and route those calls to Avaya Communication Manager.
  - Pattern Enter a Linux regular expression that matches the number in the user part of the Request-URI, i.e., the called party number, of inbound SIP INVITE messages for TDM gateway calls from the AT&T IP Flexible Reach service. In this sample configuration, for inbound calls from the TDM gateway sites, the AT&T IP Flexible Reach service inserts 4-digit numbers beginning with "6xxx" in the user part of the Request-URI to reach local extensions in the Avaya site. Thus, the pattern "^sip:6[0-9]{3}" shown in ???, matches SIP INVITE messages with a Request-URI that begins with "sip:6" followed by any three consecutive digits.

| AVAYA                                                                                                    | Integrated Management<br>SIP Server Management                                                                                                    |
|----------------------------------------------------------------------------------------------------|----------------------------------------------------------------------------------------------------|
| Help Exit                                                                                                    | Server: 192.168.67.30                                                                                                    |
| Top<br>Users<br>Address Map Priorities<br>Adjunct Systems<br>Aggregator<br>Certificate Management<br>Conferences<br>Emergency Contacts | Add Communication Manager Server Address Map          Name*       ATT_6xxx         Pattern*       ^sip:6[0-9]{3}         Replace URI       Image: Compared and the second and the second and t |

Figure 51: Add Communication Manager Server Address Map Page – Match 4-Digit Numbers

| AVAYA                                                           |                |        |             | Integrated Manage<br>SIP Server Manage            | ment<br>ement   |
|-----------------------------------------------------------------|----------------|--------|-------------|---------------------------------------------------|-----------------|
| Help Exit                                                       |                |        |             | Server: 192.1                                     | 68.67.30        |
| Top<br>■ Users<br>Address Map Priorities<br>■ Adjunct Systems   | List Co        | Name   | tion Mana   | ager Server Address Map                           |                 |
| • Aggregator                                                    | Edit Delete A  | T_6xxx | communus    | condet                                            |                 |
| <ul> <li>Certificate Management</li> <li>Conferences</li> </ul> |                |        | Edit Delete | sip:\$(user)<br>@192.168.67.14:5061;transport=tls |                 |
| Emergency Contacts                                              | Add Another Ma | p      | Add Another | Contact                                           | Delete<br>Group |
| Hosts                                                           | Add Map In New | Group  |             |                                                   |                 |

Figure 52: Figure 53: List Communication Manager Server Address Map Page – Second C-LAN

# 5.5. Trusted Host

The AT&T IP Flexible Reach service Border Element IP address must be added as a trusted host entry in Avaya SES. Avaya SES will not attempt to authenticate incoming requests from trusted hosts.

In the left pane of the SES Administration Interface, expand **Trusted Hosts**, and click on "**Add**". In the **Add Trusted Host** page, provision the following:

- IP Address Enter the IP address of the AT&T IP Flexible Reach service Border Element.
- Host Select the IP address of the Avaya SES combined Home/Edge server.
- **Comment** Enter a description of the trusted host.

| AVAYA                                                                                                    | <b>Integrated Man</b><br>SIP Server Ma                                                                                                    |
|----------------------------------------------------------------------------------------------------|----------------------------------------------------------------------------------------------------|
| Help Exit                                                                                                    | Server:                                                                                                    |
| <ul> <li>Top</li> <li>Users</li> <li>Address Map Priorities</li> <li>Adjunct Systems</li> <li>Aggregator</li> <li>Certificate Management</li> <li>Conferences <ul> <li>Emergency Contacts</li> <li>Export/Import to ProVision</li> <li>Hosts</li> <li>IM logs</li> <li>Communication Manager <ul> <li>Servers</li> <li>Communication Manager</li> <li>Extensions</li> <li>Server Configuration</li> <li>SIP Phone Settings</li> <li>Survivable Call Processors <ul> <li>System Status</li> <li>Trace Logger</li> <li>Trusted Hosts <ul> <li>Add</li> <li>List</li> </ul> </li> </ul></li></ul></li></ul></li></ul> | Address*:       10.94.2.12         Host*       192.168.67.30         Comment:       AT&T VOAVPN Border E         Fields marked * are required. |

Figure 54: Add Trusted Host Page

Click on "Continue" in the subsequent confirmation page (not shown).

Repeat the above administration for any other AT&T IP Flexible Reach service Border Elements provided.

#### Separate Home/Edge Configuration Note:

In the Avaya SES separate Home/Edge server configuration, there will be at least two SES hosts listed (Home and Edge servers).

- Avaya SES Edge server Configure the trusted host relationship on the Avaya SES Edge server.
- Avaya SES Home servers Configure the trusted host relationship on each Avaya SES Home server.

# 6. General Test Approach and Test Results

The test environment consisted of:

- A simulated PSTN.
- A simulated enterprise site ("Avaya site") with Avaya Communication Manager, Avaya SES, Avaya phones, and Avaya Modular Messaging.
- Another simulated enterprise site ("TDM gateway site) with phones residing behind a TDM gateway.
- A laboratory version of the AT&T IP Flexible Reach service, to which the simulated PSTN and enterprise sites were connected.

The main test objectives were to verify the following features and functionality:

- Outbound calls from the Avaya site to PSTN destinations.
- Inbound calls from PSTN phones to the Avaya site.
- Outbound calls from the Avaya site to TDM gateway sites destinations.
- Inbound calls from the TDM gateway sites phones to Avaya site destinations.
- Calls using Avaya 4600 and 9600 Series IP Telephones (H.323) and SIP Telephones, as well as Avaya one-X<sup>TM</sup> Communicator.
- G.729B codec for voice calls with PSTN endpoints and the TDM gateway sites.
- T.38 for fax calls with PSTN endpoints and the TDM gateway sites.
- DTMF tone transmission using RFC 2833 in both directions on calls with PSTN endpoints and the TDM gateway sites.
- Access to voicemail and Meet-Me conferences hosted on the Avaya site.
- Basic supplementary telephony features such as hold, transfer, and conference.
- Direct IP-to-IP media (also known as "shuffling").

The following feature is not supported by Avaya with the AT&T IP Flexible Reach service and was not tested.

• Fax detection during a G.729B call with codec change to G.711Mu.

The above test objectives of Section 6 with limitations as noted in Section 1.3 were verified. Note that this configuration requires Update 17067 for Avaya Communication Manager release 5.1.2. Subsequent releases of Avaya Communication Manager are expected to incorporate this update within the primary release.

# 7. Verification Steps

## 7.1. Verification Tests

The following steps may be used to verify the configuration:

1. Verify the outbound PSTN call routing administration on Avaya Communication Manager by using the "list ars route-chosen n" command, where n is a PSTN number (including the leading country code "1" in this sample configuration but not including the ARS code). As shown below, the ars route-chosen form shows the Route Pattern that would be selected for a given dialed PSTN number.

| List ars route-chosen | 173236      | 581042    |                  |              |                |          |  |
|-----------------------|-------------|-----------|------------------|--------------|----------------|----------|--|
|                       | P           | ARS ROUTE | CHOSEN F         | REPORT       |                |          |  |
| Location: 1           |             |           | Partit           | cioned       | Group Number:  | 1        |  |
| Dialed<br>String      | Tota<br>Min | al<br>Max | Route<br>Pattern | Call<br>Type | Node<br>Number | Location |  |
| 1732                  | 11          | 11        | 14               | fnpa         |                | all      |  |

#### Figure 55: ARS Route-Chosen Form

 If extension dialing for calling the TDM gateway sites was administered in Section 4.2 Step 2, verify the administration on Avaya Communication Manager for routing outbound calls to the TDM gateway sites by entering the "list aar route-chosen n#"command, where n is a TDM gateway site phone number (including the leading country code "1" in this sample configuration). As shown below, the aar route-chosen form shows the Route Pattern that would be selected for a given TDM gateway phone number.

| List aar route-chosen | 12013      | 982001#   |                  |              |                |          |
|-----------------------|------------|-----------|------------------|--------------|----------------|----------|
|                       |            | AAR ROUTI | E CHOSEN         | REPORT       |                |          |
| Location: all         |            |           | Parti            | tioned       | Group Number:  | 1        |
| Dialed<br>String      | Tot<br>Min | al<br>Max | Route<br>Pattern | Call<br>Type | Node<br>Number | Location |
| 12013982              | 11         | 11        | 13               | aar          |                | all      |

Figure 56: AAR Route-Chosen Form

If extension dialing for calling the TDM gateway sites was NOT administered in Section 4.2 Step 2, then use the "**list ars route-chosen n**" command described in Step 1 instead, except that **n** is a TDM gateway site phone number.

- 3. Place outbound and inbound calls, and verify that two-way talkpath exists, and that the calls remain stable for several minutes and disconnect properly.
- For trunk calls established on Avaya 4600 and 9600 Series IP Telephones (H.323), enter the "status station e" command, where e is the extension of the Avaya phone. On Page 5 of the status station form, verify that "G.729AB" is displayed and the Audio Connection Type is "ip-direct".

```
Status station 26102
                                                                     5 of
                                                                             8
                                                              Page
                          AUDIO CHANNEL Port: S00000
G.729AB
            Switch-End Audio Location:
            IP Address
                                                     Port Node Name
Rqn
Other-End: 10. 94. 2. 12
                                                     28588
                                                                           14
  Set-End: 192.168. 67. 72
                                                                           1
                                                     28838
Audio Connection Type: ip-direct
```

**Figure 57: Status Station Form** 

# 7.2. Troubleshooting Tools

The Avaya Communication Manager "list trace station", "list trace tac", "status station", and/or "status trunk-group" commands are helpful diagnostic tools to verify correct operation and to troubleshoot problems. MST (Message Sequence Trace) diagnostic traces (performed by Avaya Support) can be helpful in understanding the specific interoperability issues.

The "Trace Logger" function within the Avaya SES Administration Interface may be used to capture SIP traces between Avaya SES and the AT&T IP Flexible Reach service. In addition, if port monitoring is available, a SIP protocol analyzer such as Wireshark (a.k.a. Ethereal) can be used to capture SIP traces at the various interfaces. SIP traces can be instrumental in understanding SIP protocol issues resulting from configuration problems. Note that the SIP messaging between Avaya Communication Manager and Avaya SES uses TLS encryption and cannot be viewed using Wireshark.

# 8. Conclusion

These Application Notes described the steps for configuring Avaya Communication Manager and Avaya SIP Enablement Services (SES) SIP trunking with the AT&T IP Flexible Reach service accessed through AT&T VPN transport service connections. The convergences of various AT&T business VoIP and AVPN services allow enterprises to make voice calls over their private wide area data network connections. The AT&T IP Flexible Reach service allows enterprises in the U.S.A. to place outbound local and long distance calls, receive inbound Direct Inward Dialing (DID) calls from the PSTN, and place calls between an enterprise's sites.

The sample configuration shown in these Application Notes is representative of a basic enterprise customer configuration and is intended to provide configuration guidance to supplement other Avaya product documentation. It is based upon formal interoperability compliance testing as part of the Avaya DevConnect Service Provider program.

| RL; Reviewed  | Solution & Interoperability Test Lab Application Notes | 47 of 49        |
|---------------|--------------------------------------------------------|-----------------|
| SPOC 6/3/2009 | ©2009 Avaya Inc. All Rights Reserved.                  | CMSES5_IPFRAVPN |

# 9. References

The Avaya product documentation is available at <u>http://support.avaya.com</u> unless otherwise noted.

- [1] *Administrator Guide for Avaya Communication Manager*, Issue 4.0, Release 5.0, January 2008, Document Number 03-300509
- [2] Feature Description and Implementation for Avaya Communication Manager, Issue 6, January 2008, Document Number 555-245-205
- [3] *SIP Support in Avaya Communication Manager Running on the Avaya S8xxx Servers*, Issue 8, January 2008, Document Number 555-245-206
- [4] *Installing, Administering, Maintaining, and Troubleshooting SIP Enablement Services*, Issue 6.0, June 2008, Document Number 03-600768
- [5] Avaya one-X<sup>™</sup> Deskphone Edition for 9600 Series SIP IP Telephones Administrator Guide Release 2.0, Issue 2, December 2007, Document Number 16-601944
- [6] *SIP Enablement Services (SES) Implementation Guide*, Issue 5, January 2008, Document Number 16-300140

AT&T IP Flexible Reach and AT&T VPN Service Descriptions:

[7] AT&T IP Flexible Reach

http://www.business.att.com/enterprise/Service/business-voip-enterprise/network-based-voip-enterprise/ip-flexible-reach-enterprise/

[8] *AT&T VPN* 

http://www.business.att.com/enterprise/Portfolio/vpn-services-enterprise/

# 10. Change History

| Issue | Date       | Reason         |  |  |
|-------|------------|----------------|--|--|
| 1.0   | 2009-05-29 | Initial issue. |  |  |

#### ©2009 Avaya Inc. All Rights Reserved.

Avaya and the Avaya Logo are trademarks of Avaya Inc. All trademarks identified by  $\mathbb{R}$  and  $^{TM}$  are registered trademarks or trademarks, respectively, of Avaya Inc. All other trademarks are the property of their respective owners. The information provided in these Application Notes is subject to change without notice. The configurations, technical data, and recommendations provided in these Application Notes are believed to be accurate and dependable, but are presented without express or implied warranty. Users are responsible for their application of any products specified in these Application Notes.

Please e-mail any questions or comments pertaining to these Application Notes along with the full title name and filename, located in the lower right corner, directly to the Avaya DevConnect program at <u>devconnect@avaya.com</u>.